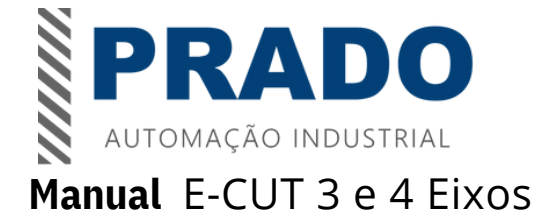

### Recursos da Placa Controladora E-Cut Policomp:

1.Suporta todas as versões do Mach3, incluindo a versão Mach3 R3.042.040.

2.Suporta todas versões Windows 32-64 bits, não precisando instalar qualquer drive USB.

3.Todo suporte para USB hot-swappable, card que monitora o status de conexão do USB a qualquer momento

Sobre a operação de Mach3, pode ser reconectado automaticamente após a desconecção.

4.Suporte para 4 axis linkage, incluindo ponto a ponto.

5. Auto ferramenta de apoio zero, volante eletrônico e limite de software, eliminando backlash.

6.Freqüência de trabalho 120khz, Freqüência máxima de pulso 1MHz, aciona perfeitamente o

motor de passo nas maneiras: pulso / direção, CW / CCW, saída de quadratura AB.

7. Indicador de Status LED para mostrar a conexão do USB e saídas digitais

8.16 entradas universais, PNP ou NPN, status podem ser reconfigurados em Mach3.

9. 8 saídas elétricas de comutadores. Saída NPN.

10.Mede a velocidade do motor spindle (suporta o deslocamento e a quadratura, medição etc.) e velocidade do eixo pode ser observada na aplicação do spindle no Mach3 que requer uma velocidade precisa (Através de um encoder A/B).

11.Fonte de alimentação externa de 24VDC para isolar USB e porta externa, assim tornando osistema mais estável.

12.Acopladores ópticos de alta velocidade com 10MHz e 24 acopladores óticos gerais (acoplador ótico tota chega a 35) para isolar todos os sinais de entrada / saída, tensão de isolamento até 2KV 13.Saída analógica 0-10V, Compatível com inversor de frequência do spindle; Saída PWM com 5V.

14.0 controle de habilita do spindle pode ser configurado em qualquer saída através do software.

15.2 botões de ajuste externo para ajustar a velocidade de processamento, velocidade do spindle, velocidade de processamento , de modo manual.

16. Placa de circuito de 4 camadas garantindo alta qualidade

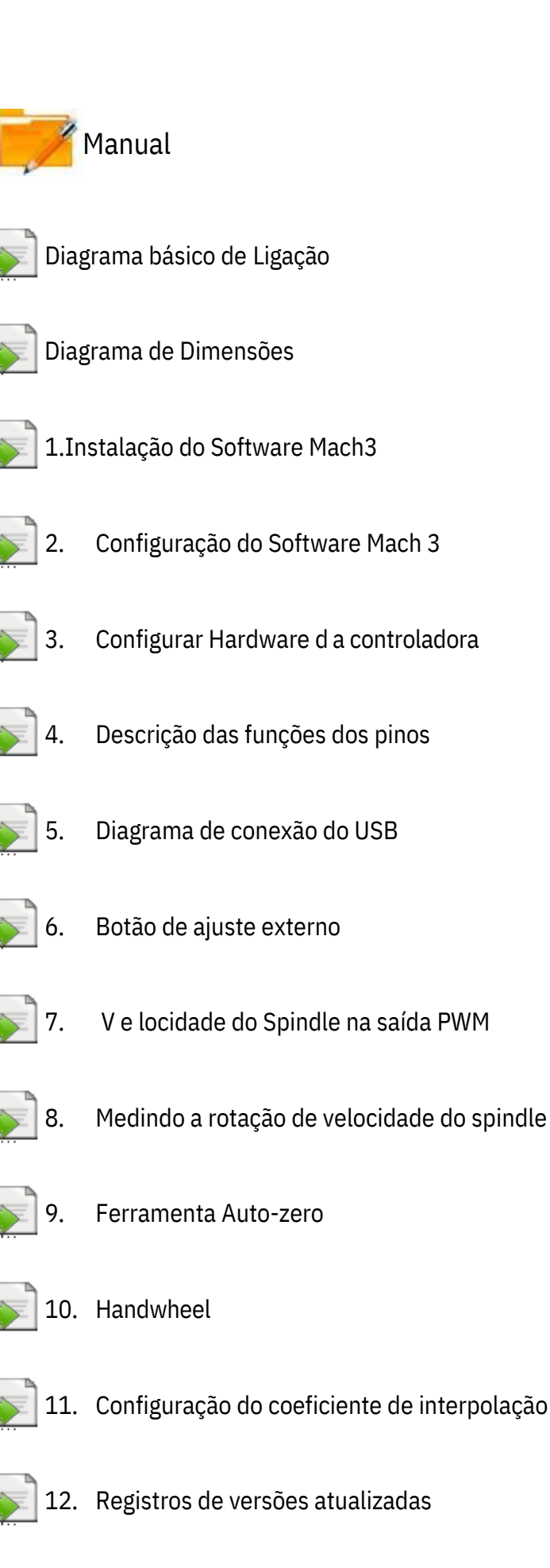

# Diagrama básico de conexão

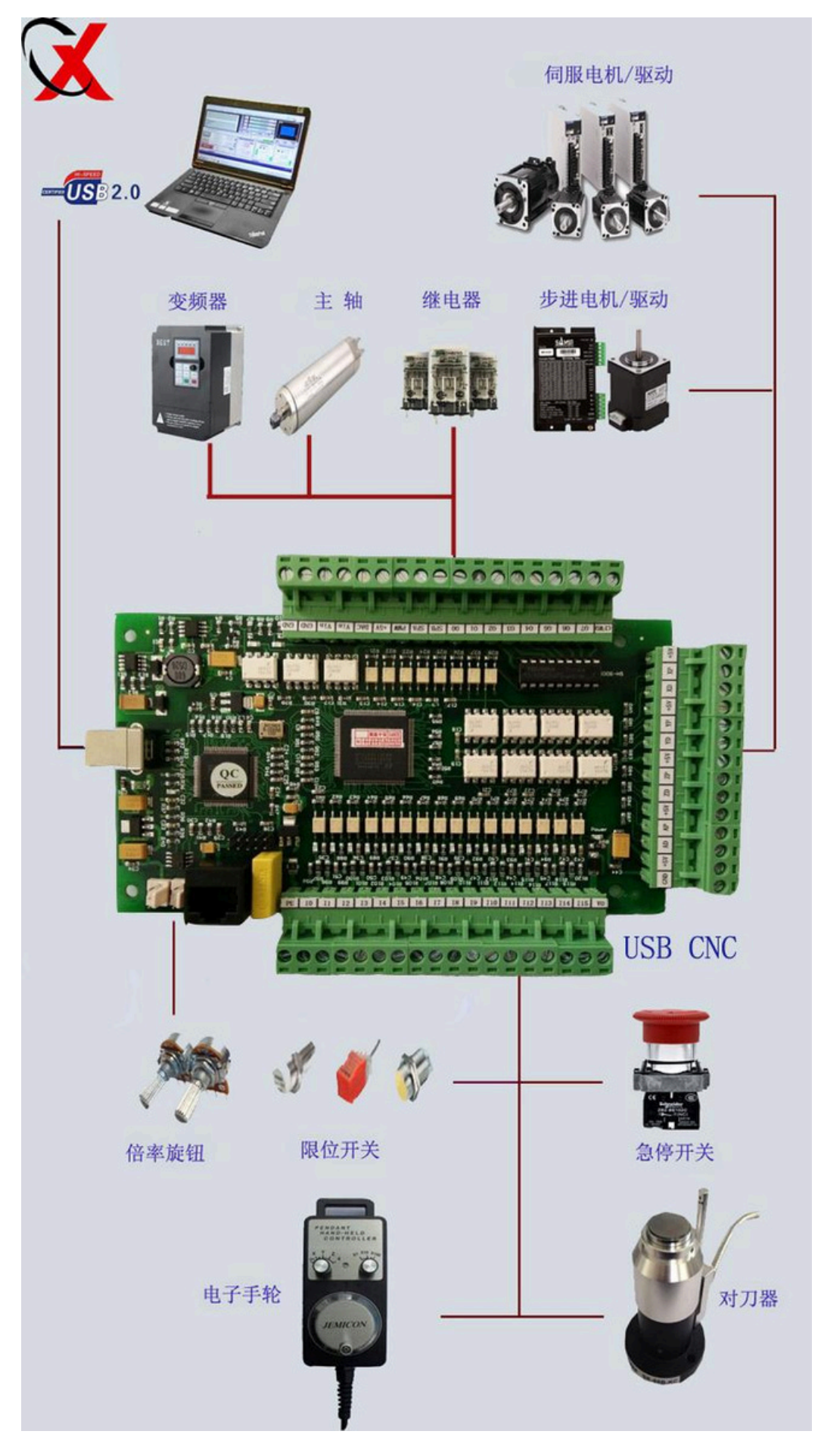

# Diagrama de Dimensões Mecânicas

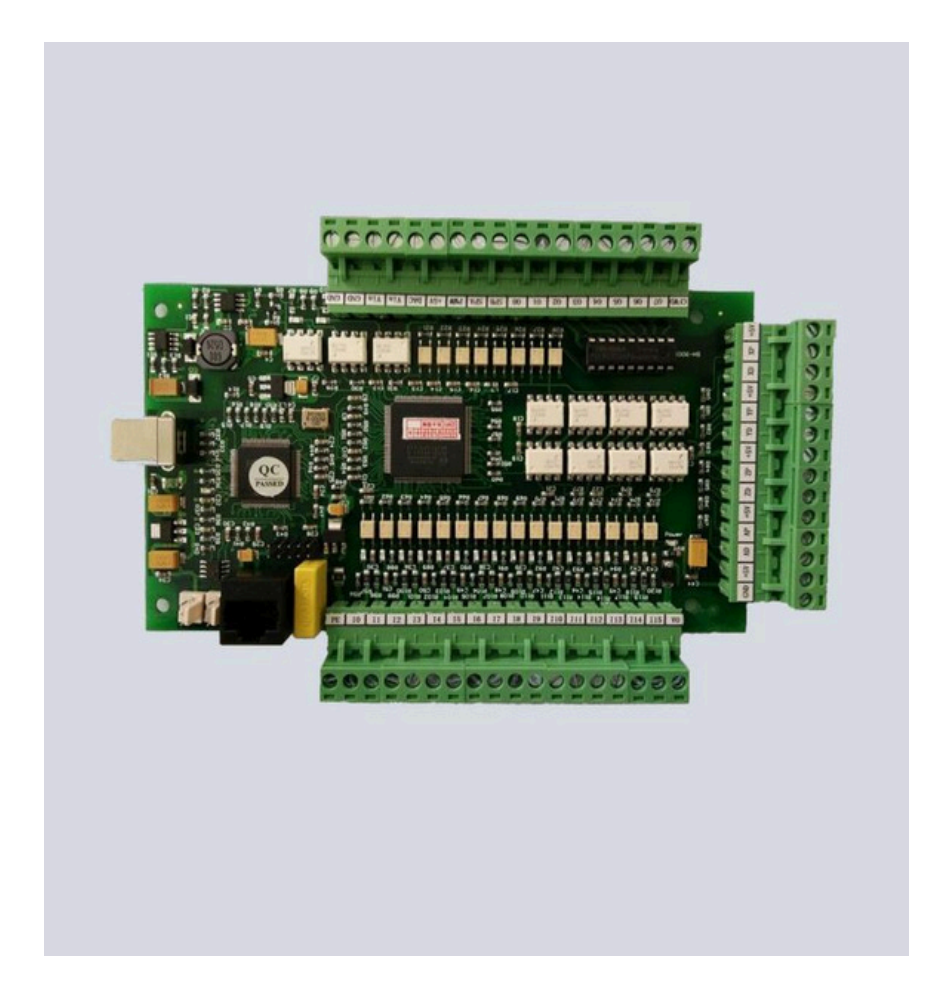

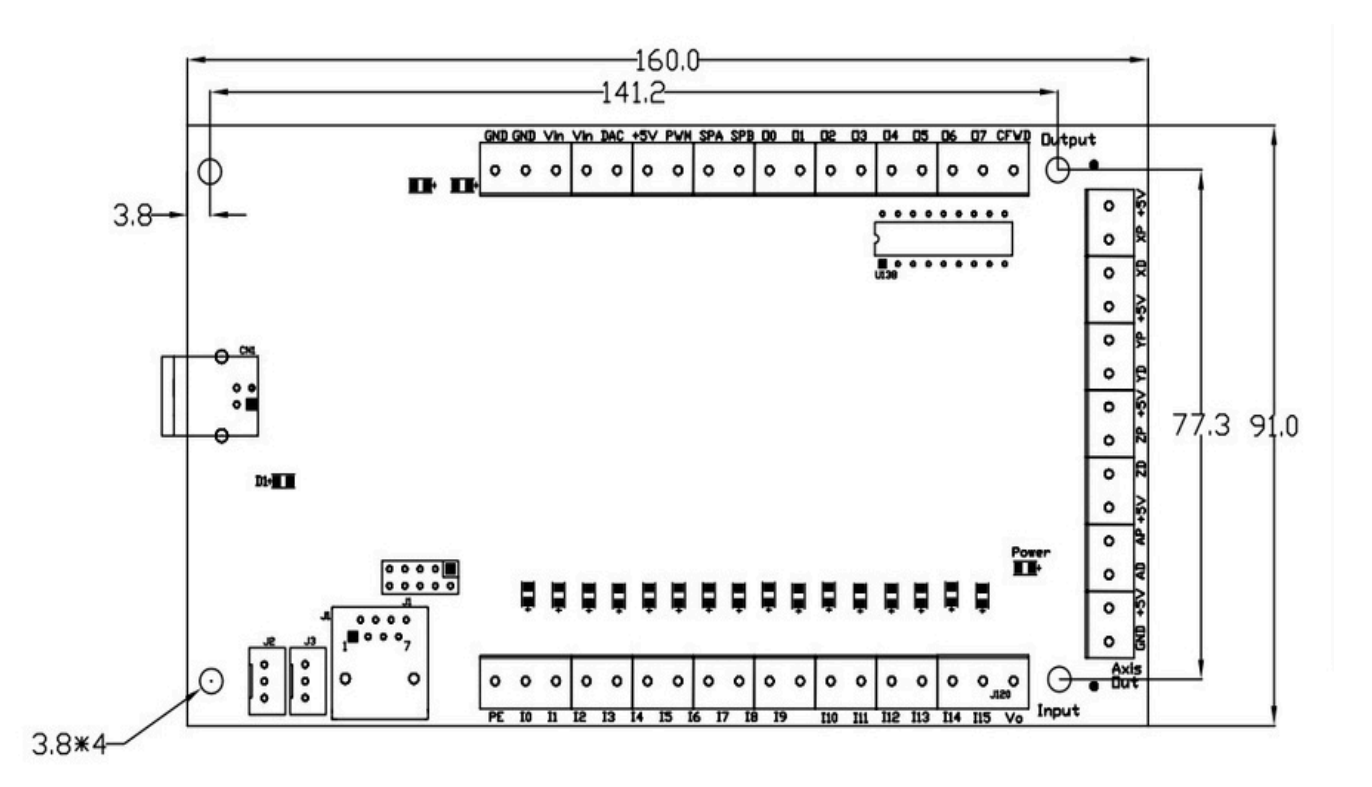

### 1 Instalação do Software Mach3

#### 1.1 Baixar e Instalar o Mach3

É um cartão de controle de movimento externo de 3/4 eixos baseado na interface do software Mach3 USB . A última versão do site oficial March3:

# http://www.machsupport.com/downloads.php

Entre no site oficial e clique no download do March3, conforme mostrado abaixo do círculo vermelho.

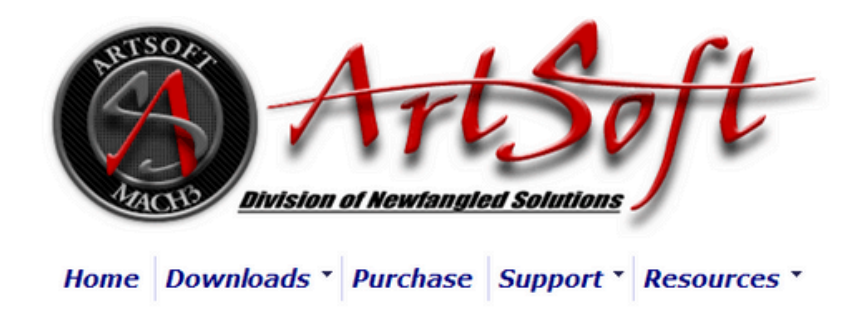

### Downloads

For previous versions of Mach and LazyCam, XML's, and other Extra Information: Click Here

(Some of the older files are linked directly from the FTP server in order to avoid redundancy. If your download does not start immediately, please give it a few seconds - it's probably trying to contact/login to the FTP server.)

#### Mach

Mach3 is the flagship of the ArtSoft products. It is released in two versions: a Lockdown version, and a Development version. The Lockdown is a stable, static release recommended for new users, or people trialing the software. The Development version contains developing features and is released quite often so people can obtain new (but untested) features and capabilities. Both releases are limited to 500 lines of Gcode until licensed. Mach3 has a limit of 10,000,000 lines of Gcode even after licensing.

\*You must use a Desktop PC running a 32-bit version of Windows if you are using the Mach3 Parallel Port Driver. Laptops are not supported because the power saving features of the chipsets disrupt the pulse stream. Mach3 will only be supported on laptops running an external motion controller, such as one of those found on the Plugins page.\*

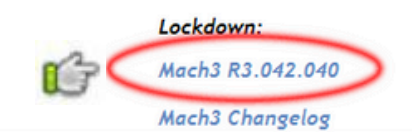

Instalar o Mach3 no computador sem porta paralela, não instale o driver da porta paralela para Evitar a tela az ul.

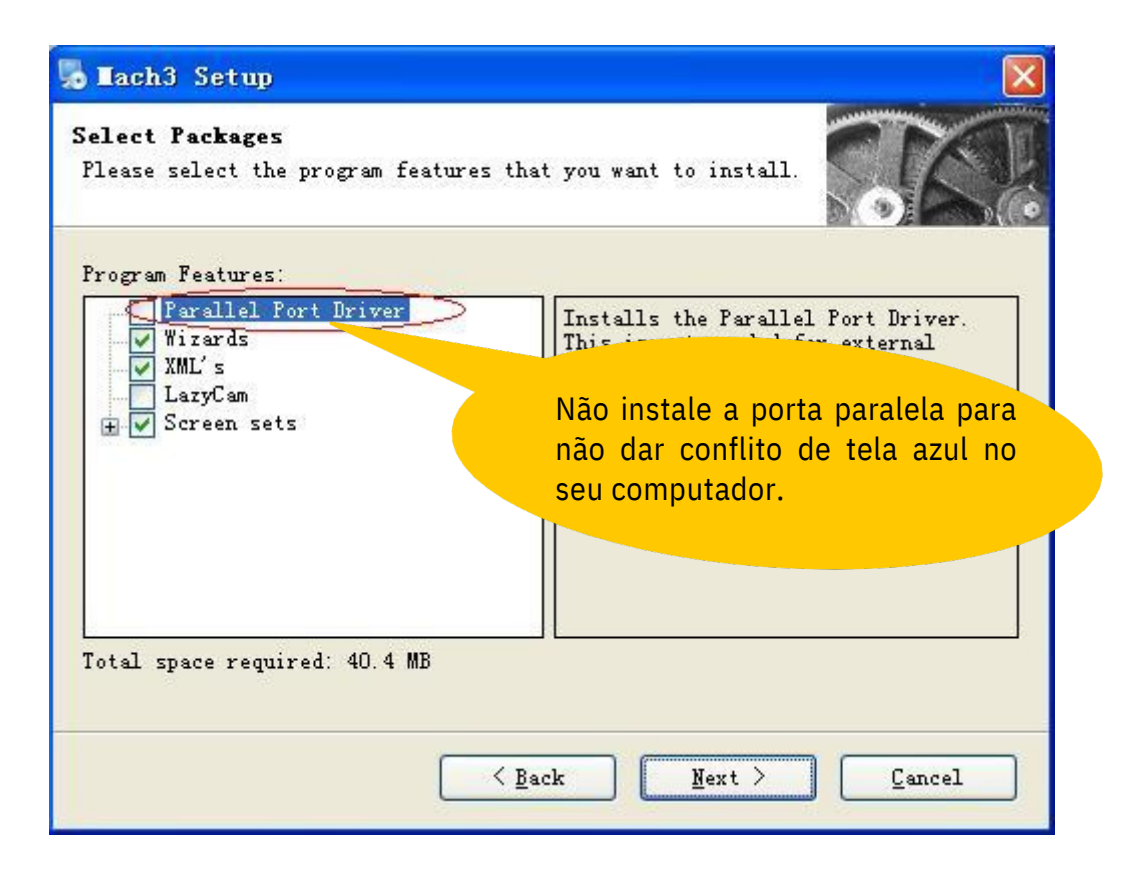

#### 1.2 Instalar o Plugin

Descompacte o ecut.zip para quatro arquivos DLL, conforme mostrado abaixo:

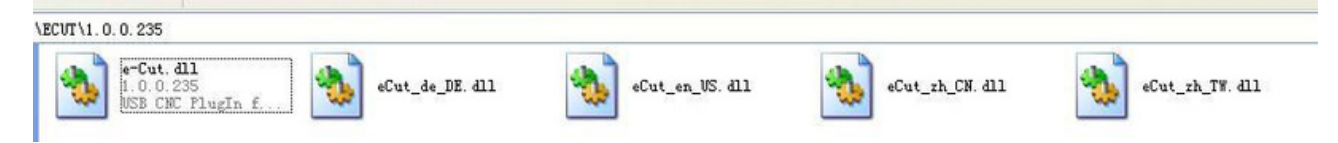

Copie o arquivo e-cut.dll para o sfolder March3 \ PlugIn, conforme mostrado abaixo:

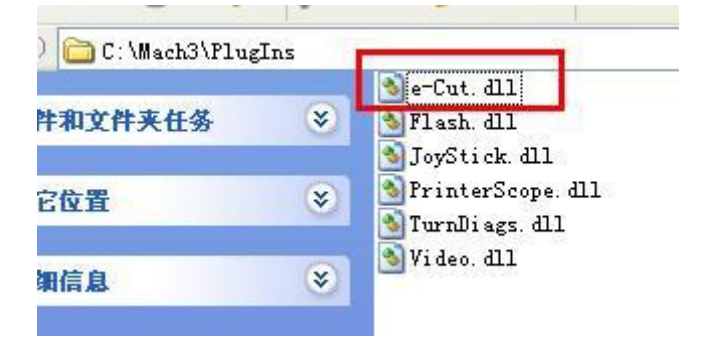

Copie os arquivos eCut\_en\_US.dll, eCut\_zhCN.dll, eCut\_de\_DE.dllandeCut\_zh\_TW.dll para seu diretório de March3 como mostrado abaixo:

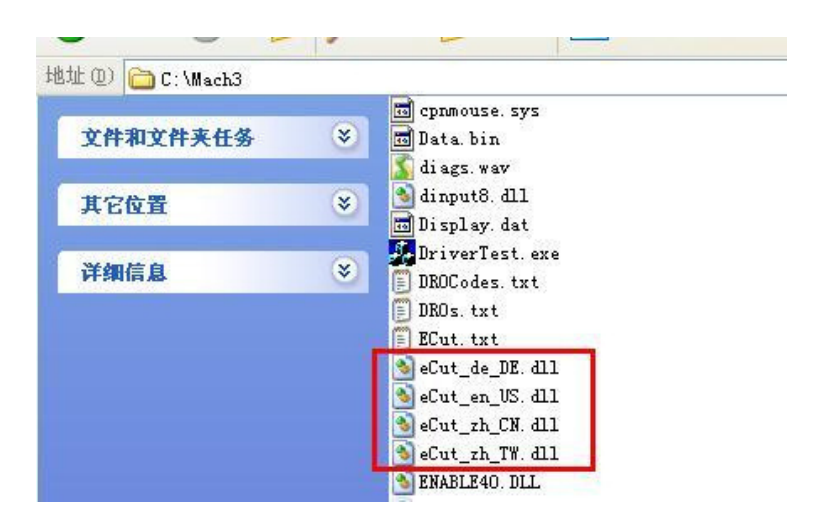

Nota: o plug-in dll.zip no CD-ROM ou através do site:

WWW.POLICOMPCOMPONENTES.COM.BR/TECNICA/DOWNLOADS

#### Cabo USB

Cabo USB com ferrite magnético nas duas extremidades. Atenção: usar cabo USB de alta qualidade

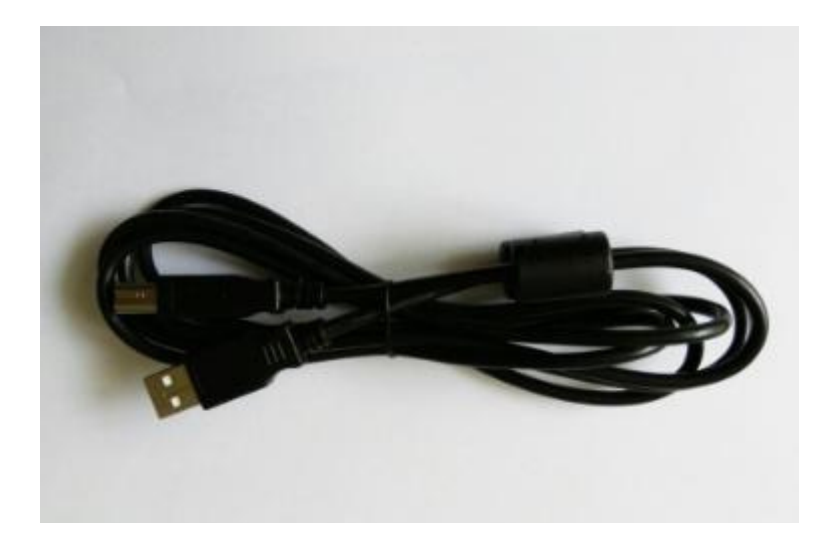

#### 1.3 Instalação do software do Controlador E-Cut

Este cartão não precisa instalar nenhum driver USB, o Windows2000 / Xp / Vista / Windows7 ou superiores pode identificar diretamente. Inicie o software Mach3, irá aparecer uma uma caixa de diálogo: "Motion Control Hardware Plug Insensed !!"

Por favor selecione o "e-Cut-USB-CNC-Plugin", podendo clicar em "Dont ask me this again".

| Motion Control Hardware PlugIn sensed!!      | <b></b>     |
|----------------------------------------------|-------------|
| Your system is showing more than one cont    | rol device  |
| Please pick the one you would like this prof | ïle to use. |
| O Normal Printer port Operation.             |             |
| • e-Cut-USB-CNC-Plugin                       |             |
| No Device                                    |             |
| C No Device                                  |             |
| No Device                                    |             |
|                                              | 1           |
| Dont ask me this again                       | OK          |
|                                              |             |

Quando o Mach3 está se conectando com o cartão, o indicador de status(LED do cartão ) estará piscand o

### 2.Instalação para Mach3

2.1 Mach3 X . Y . Z . Configuração do eixo, a saída do cartão de controle de movimento, está na porta de saída como mostrado abaixo: (Config => Ports and Pins)

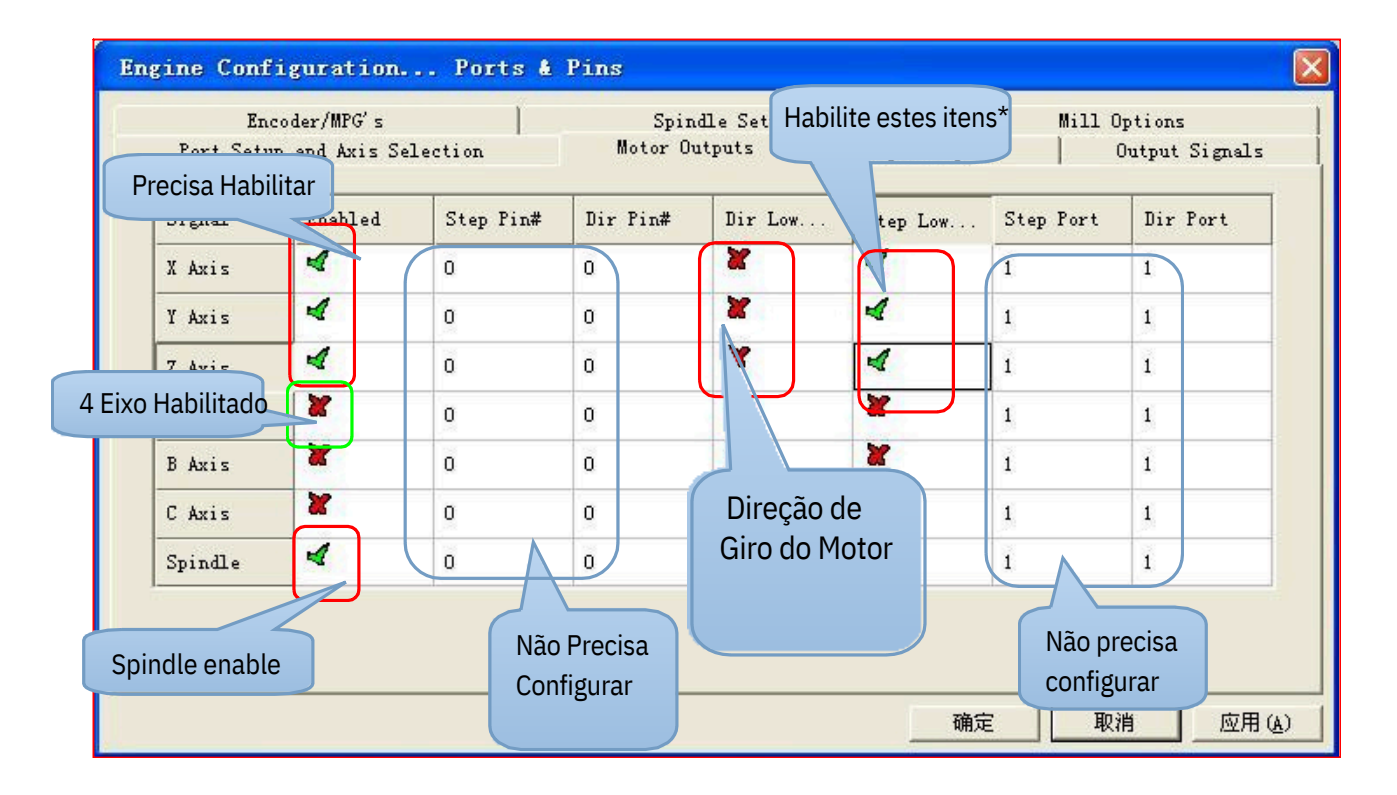

Descrição:

A configuração do passo baixo ativo está de acordo com os parâmetros do inversor. Como o manual do M542, a figura está abaixo

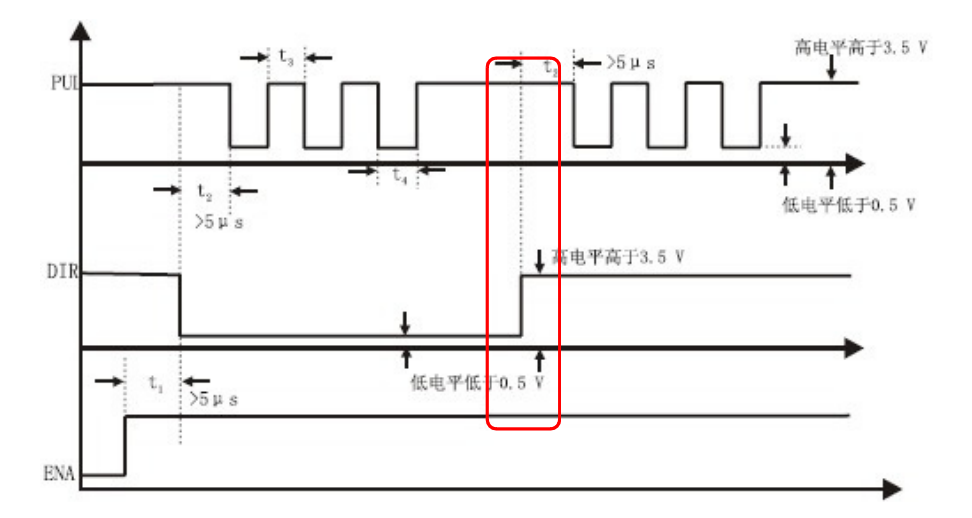

Quando o pulso estiver em um nível elevado, você poderá verificar que o os drivers de motor de passo são eficazes em pulso NPN, a opção ativa Step Low deve ser marcada no Mach3. Se os clientes não souberem como definir o parâmetro 'Step Low active', eles não precisam definir. Deixe a máquina executar um eixo equidistante, andando para frente e para trás. Se você encontrou um pulso perdido alguma vez quando vai e volta para frente, e na direção do eixo X andar mais longe, você pode configurar, como antes em Active Low .

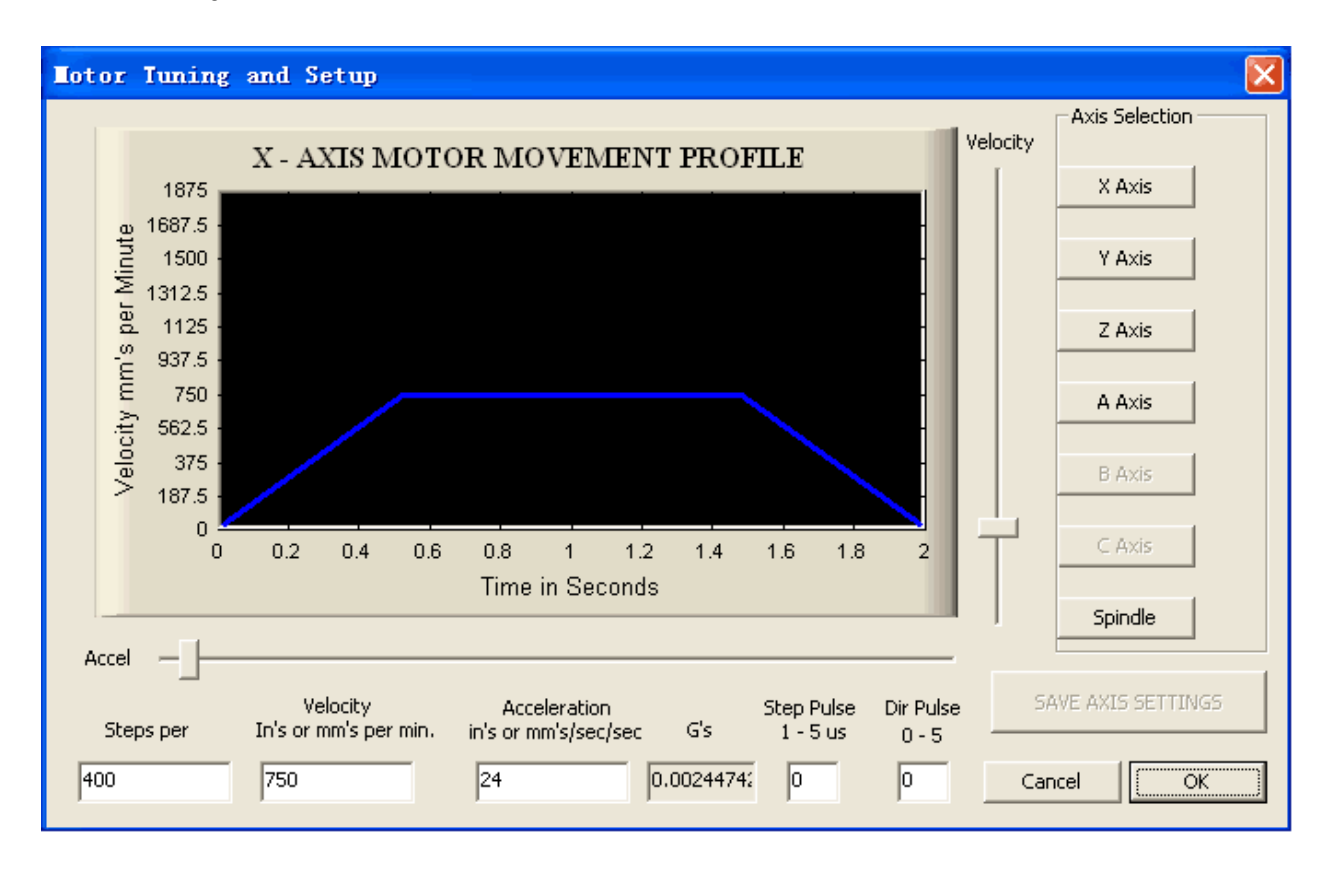

### 2.2 Configuração de ajuste do motor como mostrado abaixo: (Config => Ports and Pins)

#### 2.3 Direção dos eixos, depende do "invertido"

Mach3 Menu=  $\rangle$  Config =  $\rangle$  Ports and Pins

| Signal  | Enabled | Step Pin# | Dir Pin#    | Dir Low                                                                                                    | Step Low     | Step Port | Dir Port |
|---------|---------|-----------|-------------|----------------------------------------------------------------------------------------------------|--------------|-----------|----------|
| X Axis  | 4       | 0         | 0           | *                                                                                                    | 4            | 1         | 1        |
| Y Axis  | 4       | 0         | 0           | X                                                                                                    | 4            | 1         | 1        |
| Z Axis  | 4       | 0         | 0           | ×                                                                                                    | 4            | 1         | 1        |
| A Axis  | X       | 0         | 0           | 8                                                                                                    | ×            | 1         | 1        |
| B Axis  | X       | 0         | 0           | 1                                                                                                    | X            | 1         | 1        |
| C Axis  | *       | 0         | Altera o se | ntido de giro (                                                                                                    | do motor     |           | 1        |
| Spindle | 4       | 0         | U           | Site of the second second seco | 1000 ( ) ( ) | 1         | 1        |

#### 2.4 Configurar os sinais de entrada

Existem 16 canais de entrada de uso geral. O número dos canais é de 0 a 15. Sugere-se "Active Low" = "X" (Definir nível de sinal alto para entradas)

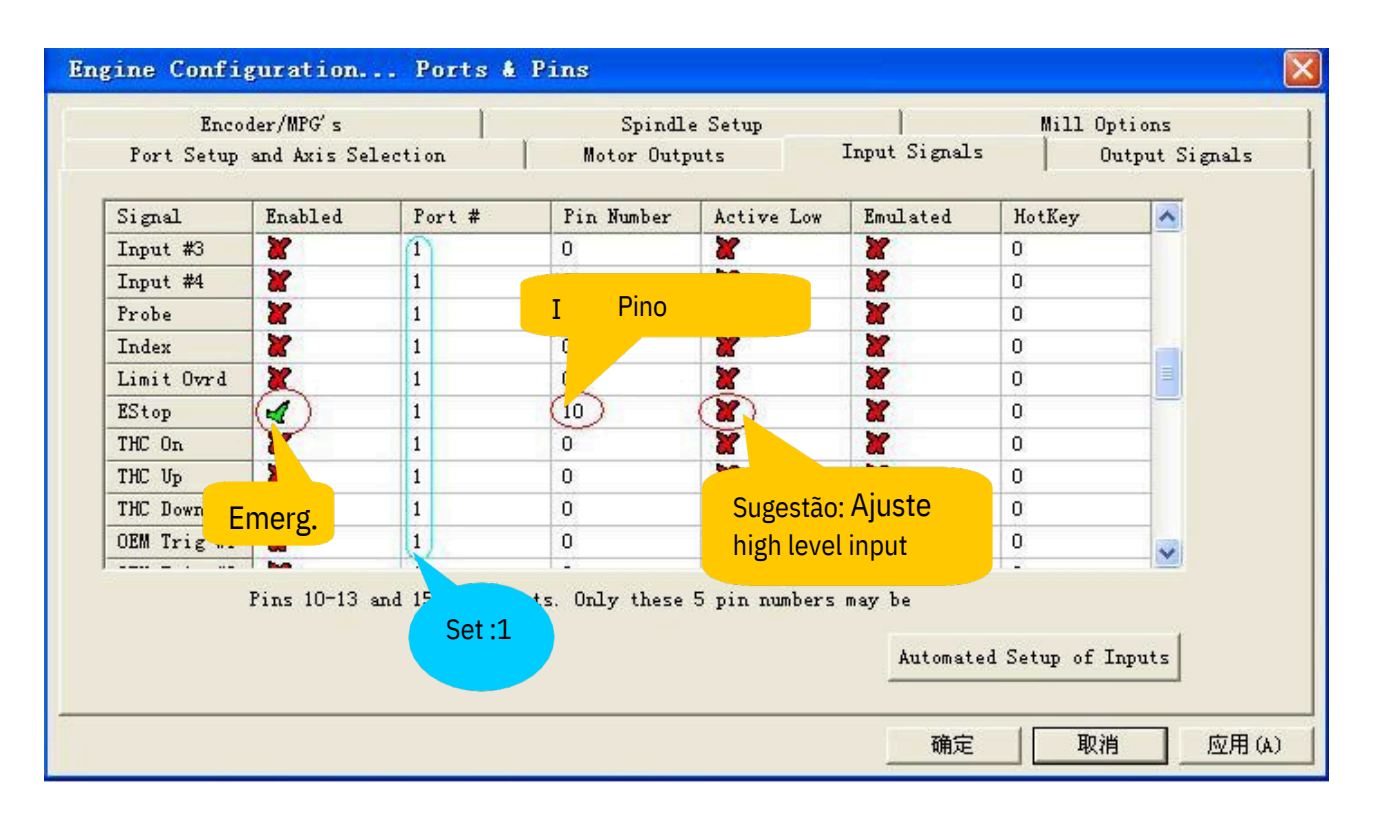

#### 2.5 Configurar os sinais de saída

Existem 8 canais de saída de uso geral (Contato aberto), O número de canais é de 0 a 7. Sugerese usar "Low active"(Nível de sinal de ajuste baixo para saídas)

| Encoder        | /MPG's               | Spin               | dle Setup          | M           | ill Options    |
|----------------|----------------------|--------------------|--------------------|-------------|----------------|
| Port Setup and | d Axis Selection     | Motor Ou           | itputs   Inj       | put Signals | Output Signals |
| Signal         | Enabled              | Port #             | Pin Number         | Active Low  | ~              |
| Digit Trig     | *                    | 1                  | 0                  | X           |                |
| Enable1        |                      | 1                  | 2                  |             |                |
| Enable2        | 4                    | 1                  | (3)                | 4           |                |
| Enable3        | 4                    | 1                  | 4                  |             |                |
| Enable4        |                      | 1                  | 5                  | 4           |                |
| Enable5        | 🖌 🖌 🔁                | 1                  |                    | 4           |                |
| Enable6        | Sel C                | 1                  | 5                  | 4           |                |
| Output #1      | 4                    | 1                  |                    |             | ö"             |
| Output #2      | 4                    |                    |                    | Suggest:    | 0              |
| Output #3      | 2                    | Termin n           | umber:0-7          | Set low le  | evel output    |
| Output #4      | <b>X</b>             | 1                  | 0                  | à           |                |
| Pir            | us 2 - 9 , 1, 14, 16 | 5, and 17 are outp | out pins. No other | pin         |                |

## 3.Instalar o Hardware do Cartão de Controle do Movimento

# 3.1 O círculo principal da placa usa fonte de alimentação USB, porta externa com fonte de alimentação externa

Todas as saidas, inclusive 4 eixo pulse / DIR / 8 controles de saída / saída PWM de velocidade do spindle, são ajustadas para serem alta resistência quando o USB estiver conectado. Ao executar, o nível é controlado pelo Mach3.

Sugestão: Todos os sinais de saída em Mach3 podem ser configurados como Baixo Ativo.

Mapa de localização do pino de saída de 4 eixos:

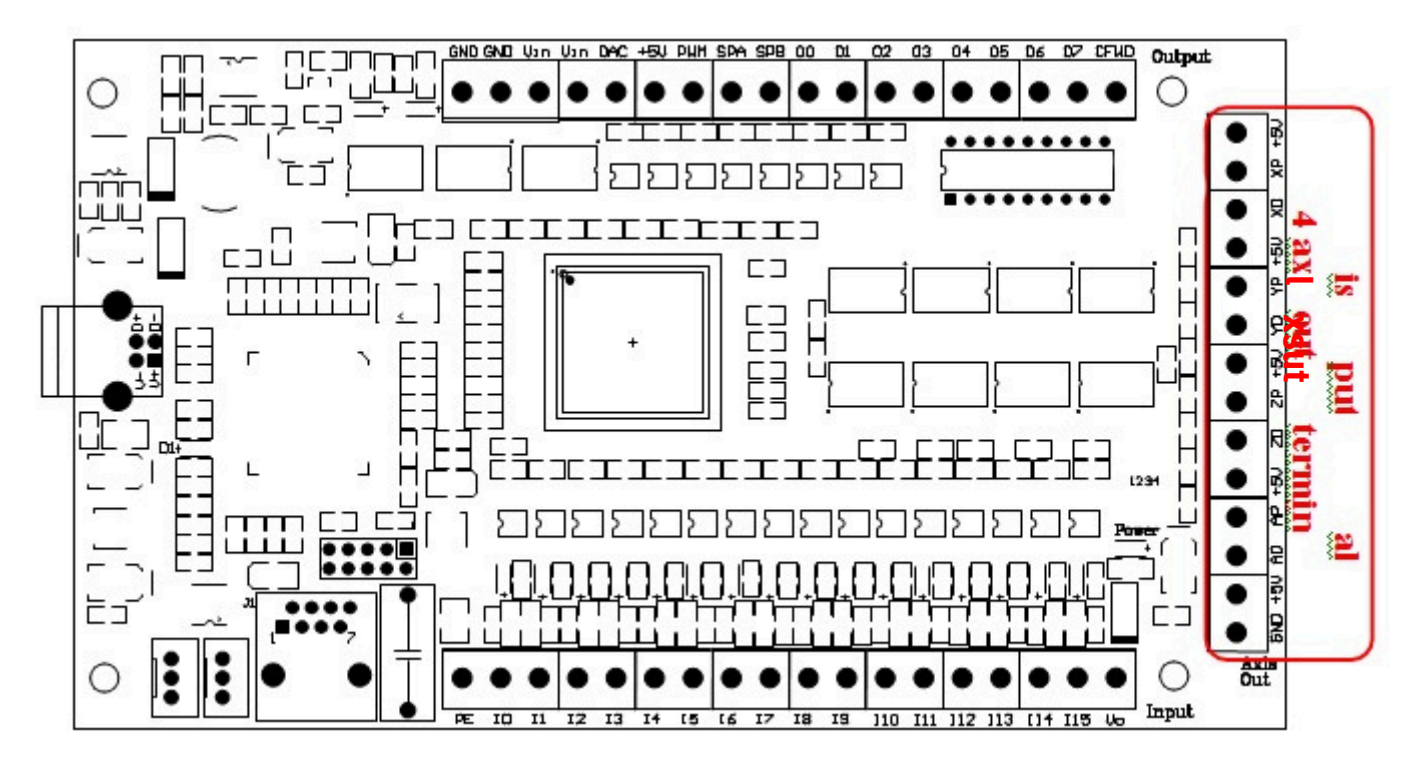

### Interfacedo diagrama

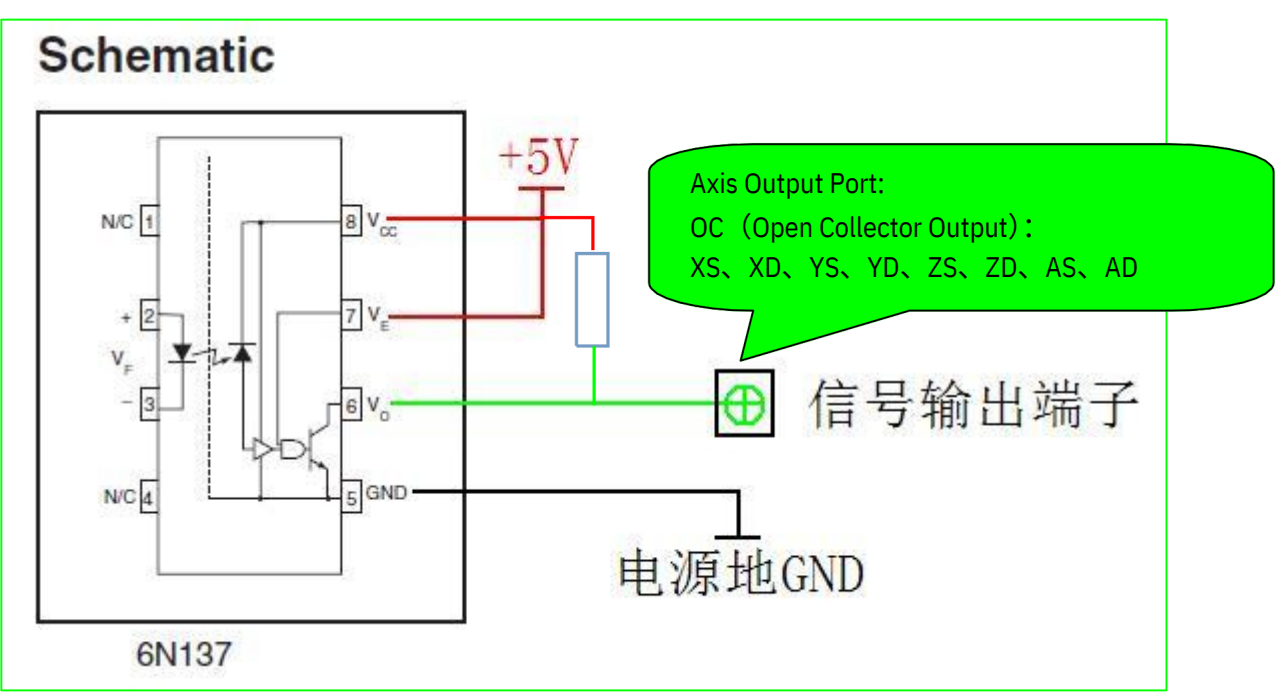

#### 3.2 Mapa de localidade das 16 portas de entrada s

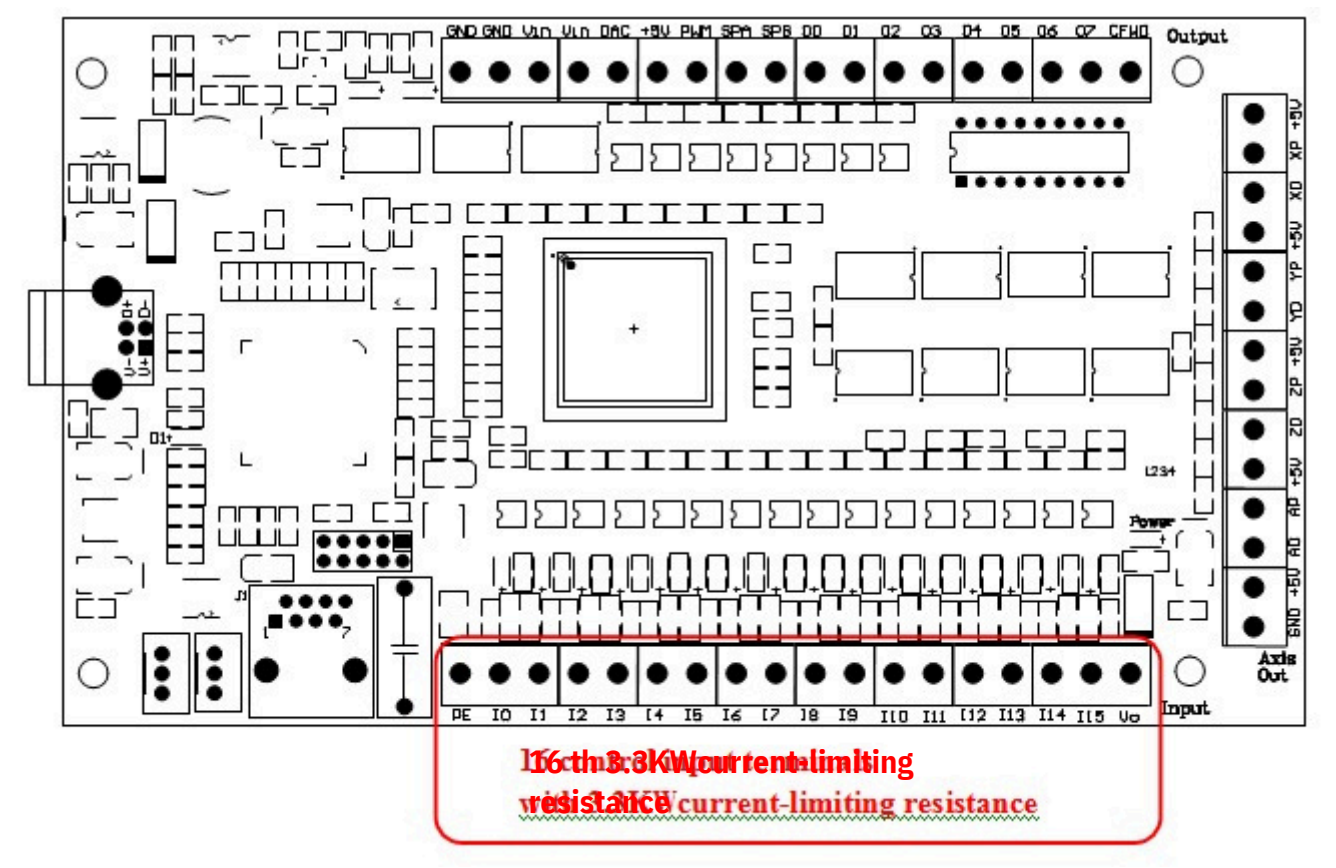

#### Interfacedo diagram a:

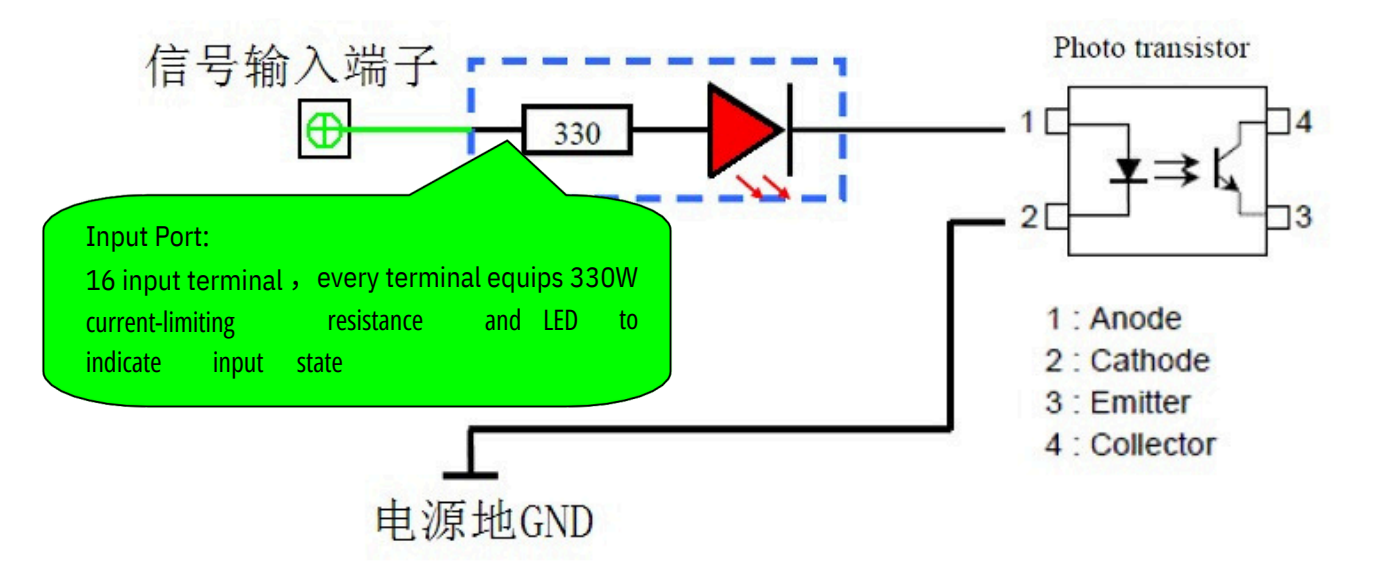

#### 3.3Mapa de localizaçao das portas de saíd a

Tensão máxima da carga = 24V / corrente = 500mA, quando a saída é baixa (ligar), de outro modo a saída é alta resistência.

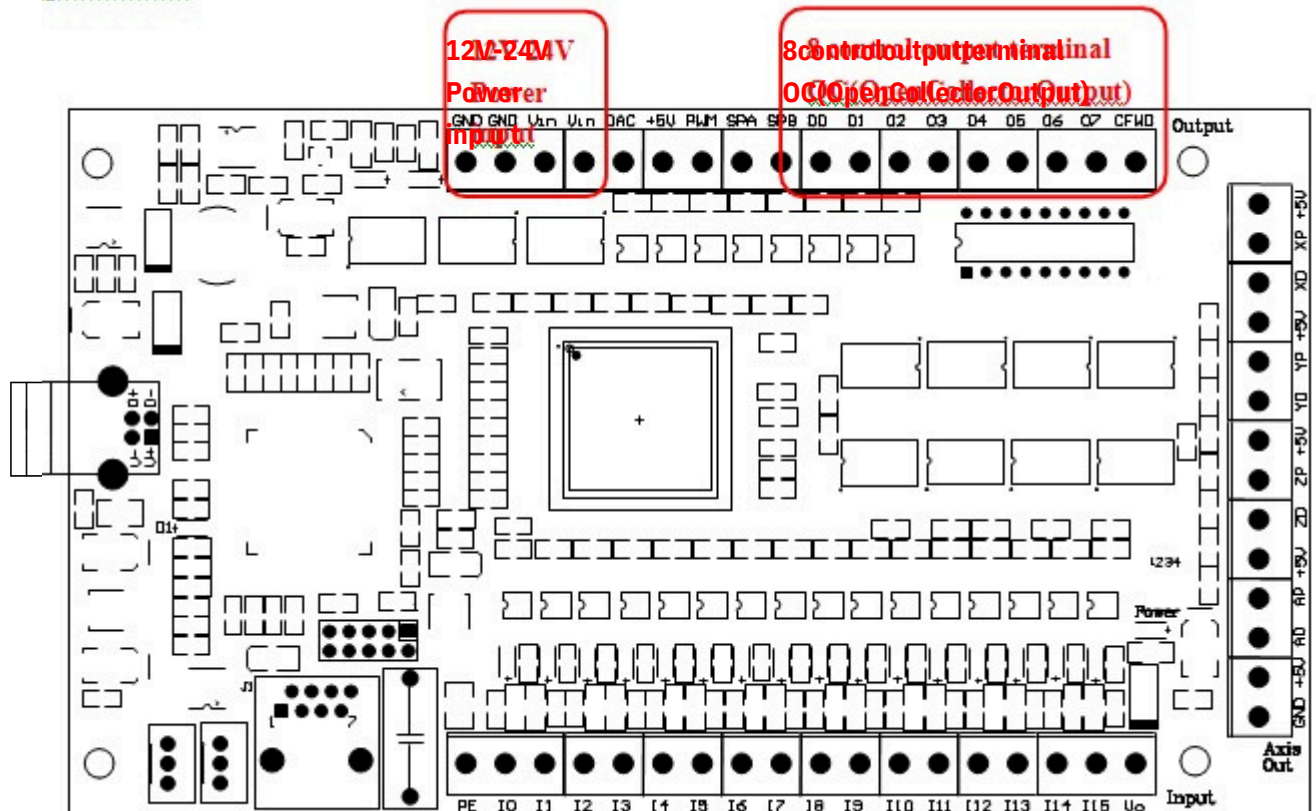

### Interfacedo diagrama:

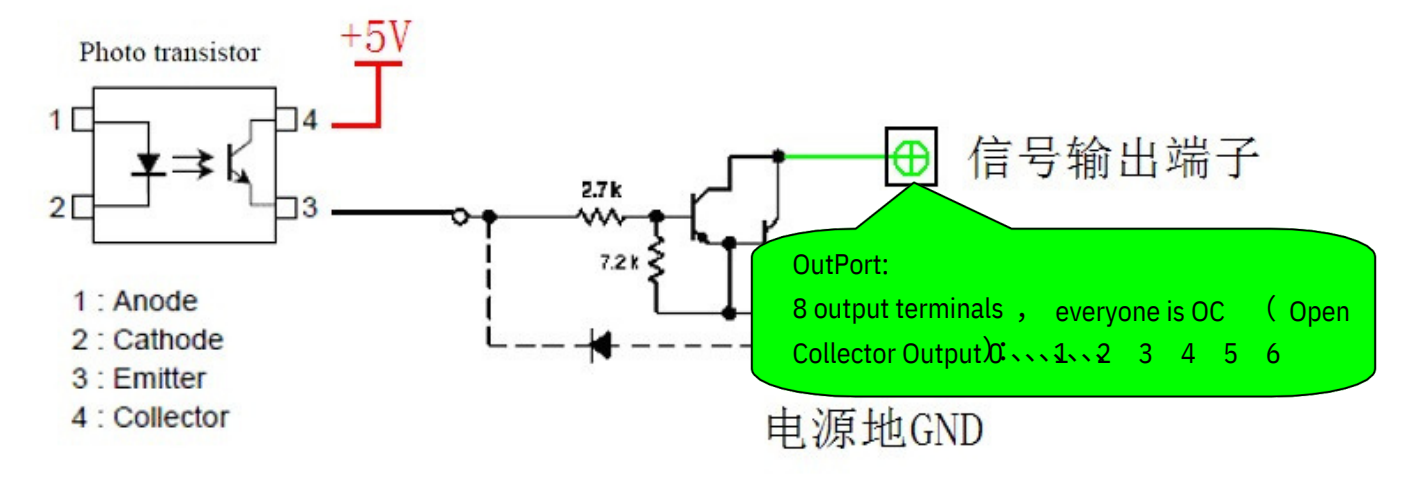

# 4 Descrição da função de 4 pinos

| Pino | Função           | Elétrica         | Descrição                       |  |
|------|------------------|------------------|---------------------------------|--|
| +5V  | Potência +5V     | Max:500mA        | Saída da fonte de alimentação e |  |
| XP   | Passos X (Xpuls) | OC Saida,5V/30mA | X saída de pulso do eixo        |  |
| XD   | Direção X(Xdir)  | OC Saida,5V/30mA | X saída de direção do eixo      |  |
| +5V  | +5V Power        | Max:500mA        | Saída da fonte de alimentação e |  |
| YP   | Passos Y (Ypuls) | OC Saida,5V/30mA | Ysaída de pulso do eixo         |  |
| YD   | Direção Y(Ydir)  | OC Saida,5V/30mA | Y saída de direção do eixo      |  |
| +5V  | +5V Power        | Max:500mA        | Saída da fonte de alimentação e |  |
| ZP   | Passos Z(Zpuls)  | OC Saida,5V/30mA | Z saída de pulso do eixo        |  |
| ZD   | Direção Z(Zdir)  | OC Saida,5V/30mA | Z saída de direção do eixo      |  |
| +5V  | +5V Power        | Max:500mA        | Saída da fonte de alimentação e |  |
| AP   | Passos A(Apuls)  | OC Saida,5V/30mA | A - saída de pulso do eixo      |  |
| AD   | Direção A (Adir) | OC Saida,5V/30mA | A - saída de direção do eixo    |  |
| +5V  | +5V Power        | Max:500mA        | Fonte de energia externa        |  |
| GND  | Energia externa  | GND              | Fonte de energia externa        |  |

### 4.1Descrição 4 eixos Porta de saíd a

### 4.2 Descrição das funções: 16 Portas de Entrad a

| Pin Name | Função                | Elétrica             | Descrição                        |
|----------|-----------------------|----------------------|----------------------------------|
| PE       | Motivo                |                      | Conectar o aparelho              |
| IO       |                       |                      |                                  |
| I1       |                       |                      |                                  |
| I2       |                       |                      |                                  |
| I3       |                       |                      |                                  |
| I4       |                       |                      |                                  |
| 15       |                       |                      |                                  |
| I6       | use deral de entradas |                      | Europe de configurado em         |
| I7       |                       | 5V/7mA               | Função e configurada em          |
| I8       | (cada pino            | uso geral dos canais | March3"Config"=>"Ports and Pins" |
| 19       | corresponde um LED    | de entrada           | =>"Input Signals"                |
| I10      |                       |                      |                                  |
| I11      |                       |                      |                                  |
| I12      | •                     |                      |                                  |
| I13      |                       |                      |                                  |
| I14      |                       |                      |                                  |
| I15      |                       |                      |                                  |
| Vo       | +24V power output     | Max:500mA            | Fonte externa de energ ia        |

### 4.3 Descrição de função das Portas de Saída

| Pino  | Função                        | Elétrica                            | Descrição                             |
|-------|-------------------------------|-------------------------------------|---------------------------------------|
| GND   | Potência GND                  | GND                                 | Fonte de alimentação externa GND      |
| GND   | Potência GND                  | GND                                 | Fonte de Energia ExternaGN D          |
| Vin I | Entrada de alimentação exterr | na 12-24V                           | Entrada de alimentação externa        |
| Vin   | Entrada de alimentação exte   | rna 12-24V                          | Entrada de alimentação externa        |
|       | 0-10V padrãolinear            | Corrente máx de saída:              | Saída de velocidade analógica         |
| DAC   | saida analogica               | 20mA                                | 0-10V                                 |
|       |                               |                                     | Fonte de Energia Externa para         |
| +5V   | Potência +5V                  | Max :500mA                          | sensor voltagem +5V                   |
| PWM   | 5V (33KZ) PWM                 | OC Corrente máx de<br>entrada100mA  | velocidade PWM na porta de saida      |
|       | Sinal velocidade spindle      |                                     | Medida de Sinal velocidade            |
| SPA   | entrada Positiva              | 5V/6mA                              | do spindle                            |
|       | Sinal velocidade spindl e     |                                     |                                       |
| SPB   | entrada Negativa              | 5V/6mA                              | Medida de Sinal velocidade do spindle |
| 00    |                               |                                     |                                       |
| 01    |                               |                                     |                                       |
| 02    |                               | OC(Coletor-Aberto)                  | Função é configurada pelo Mach3       |
| 03    | 8 canais com saidas de        | $M_{2} \times 24 V / E00 m \Lambda$ | "Config"->"Ports and Pins"            |
| 04    | uso geral                     | Max 24V / 500111A                   | =>"Output Signals"                    |
| 05    |                               |                                     |                                       |
| 06    |                               |                                     |                                       |
| 07    |                               |                                     |                                       |
| CFWD  |                               |                                     | Saidas gerais em comum<br>negativas   |

### 5 Diagrama de conexão do Cartão de Controle de Movimento

### 5.1 Saídas dos Eixos X . Y . Z . A

Precisa de fonte de alimentação interna + 5V (capacidade de saída de 500mA), para simplificar a conexão do circuito. Diagrama de conexão do ânodo comum do driver de passo

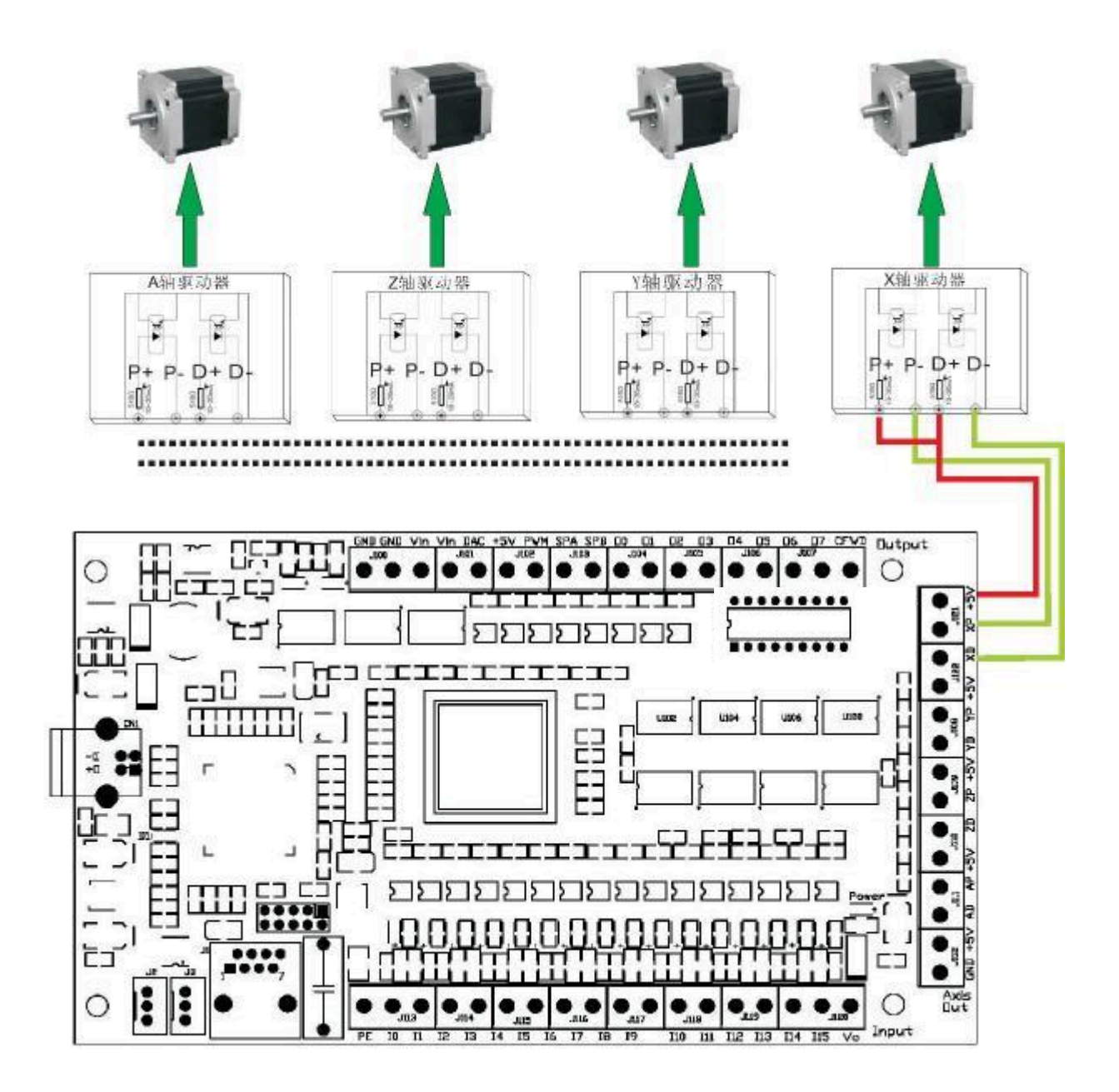

### 5.2 Modo de fiação de entrada.

A tensão é de 24V, a saída da fonte de alimentação interna, do ponto de entrada, do driver do cartão de controle de movimento

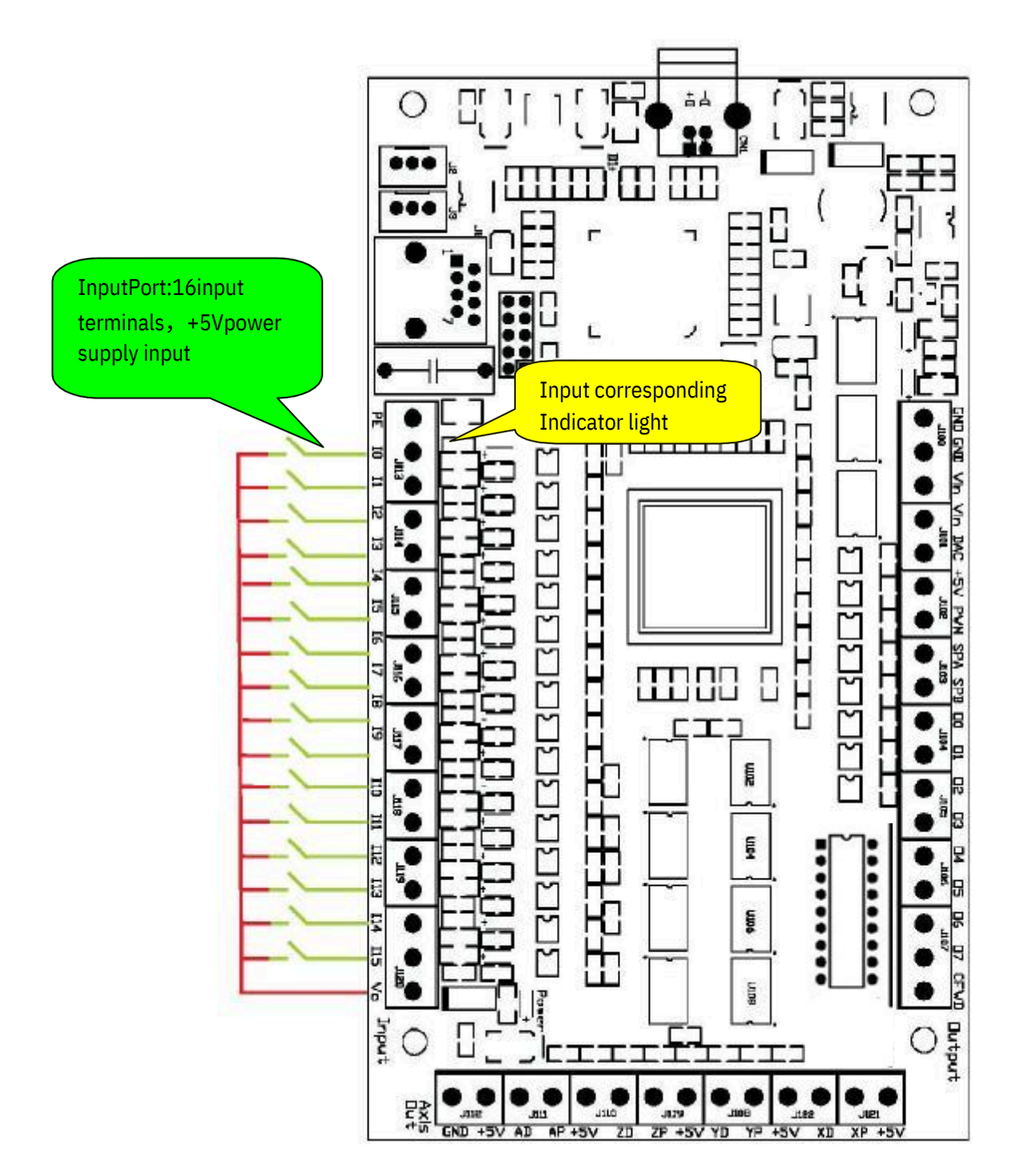

### 5.3 Ligação e Configuração do Sensor

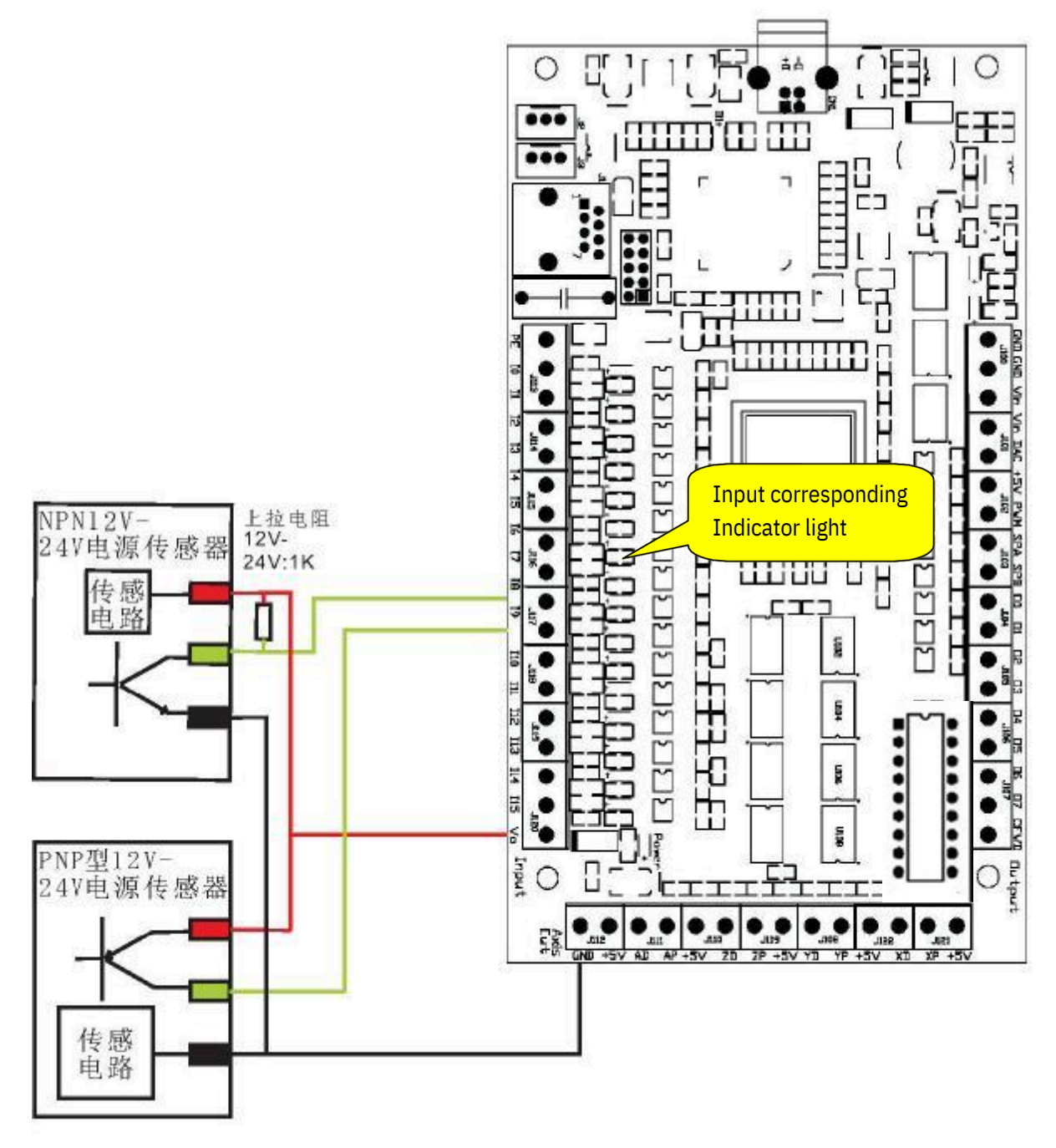

Configuração de Sinais de Entrada Mach3

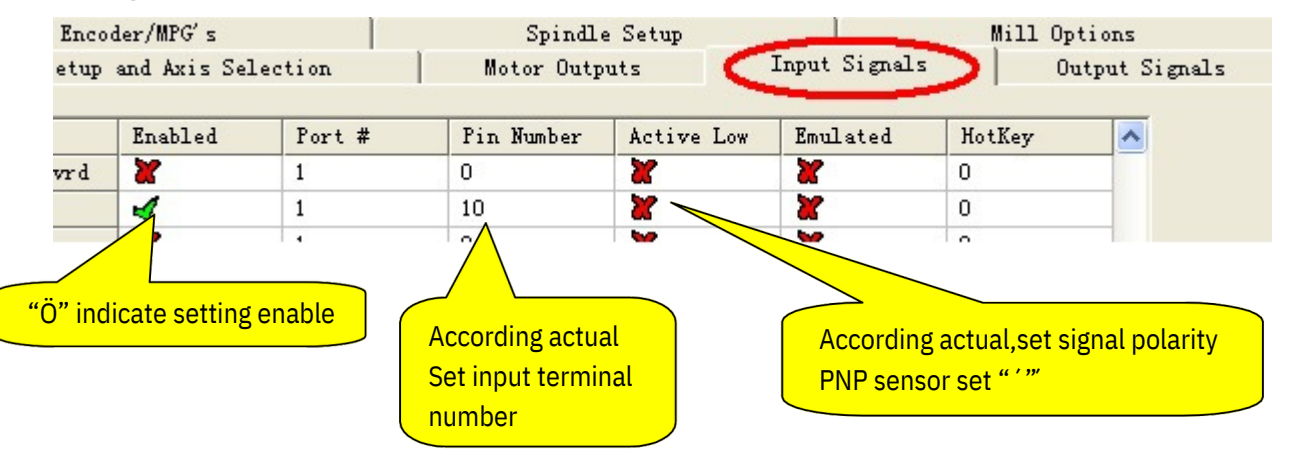

### 5.4 Fiação de saída

8 saídas gerais, Carga Máxima = 24V / Corrente = 500mA, Quando a saída é baixa (liga), caso contrário, a saída é de alta resistência.

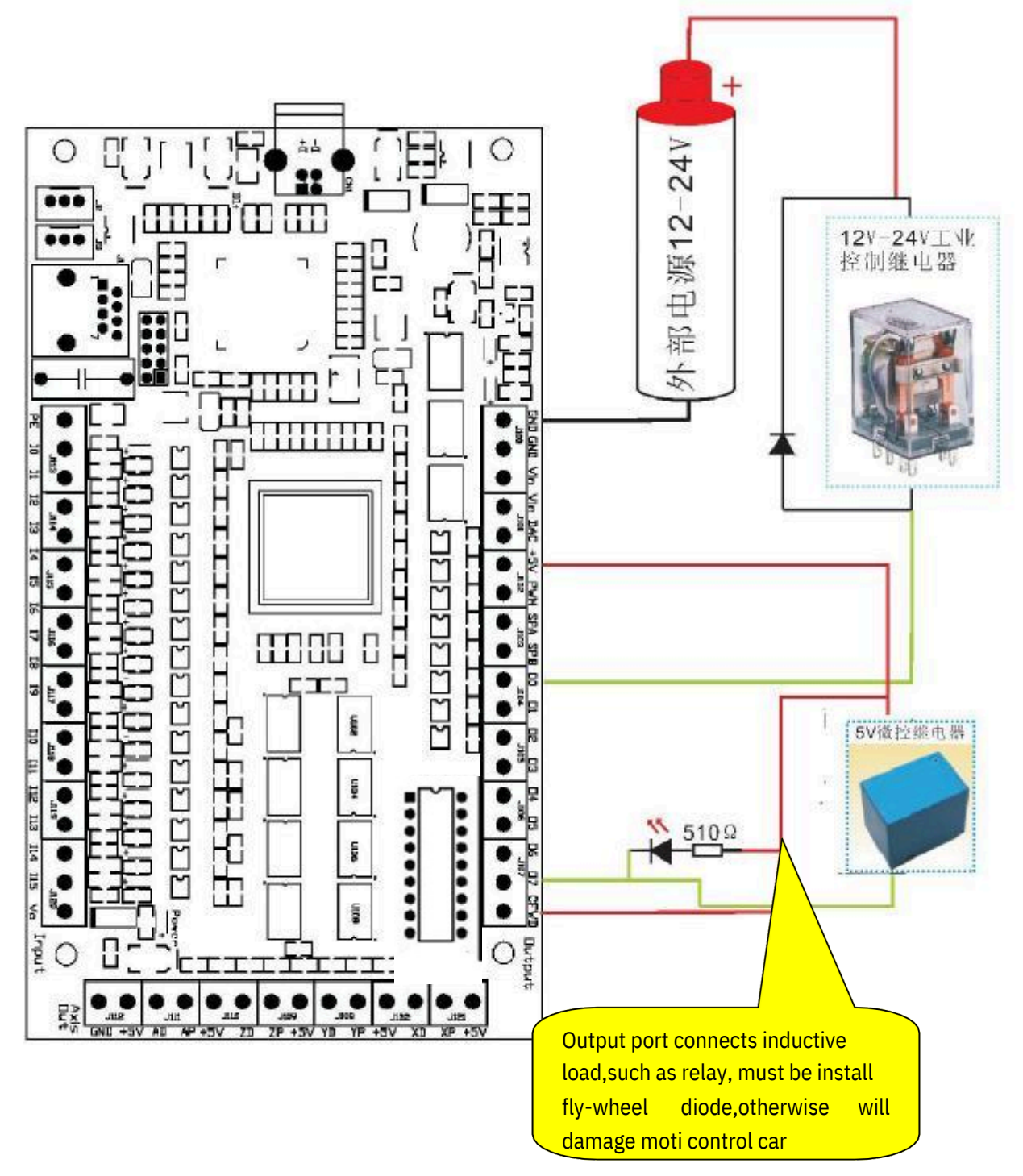

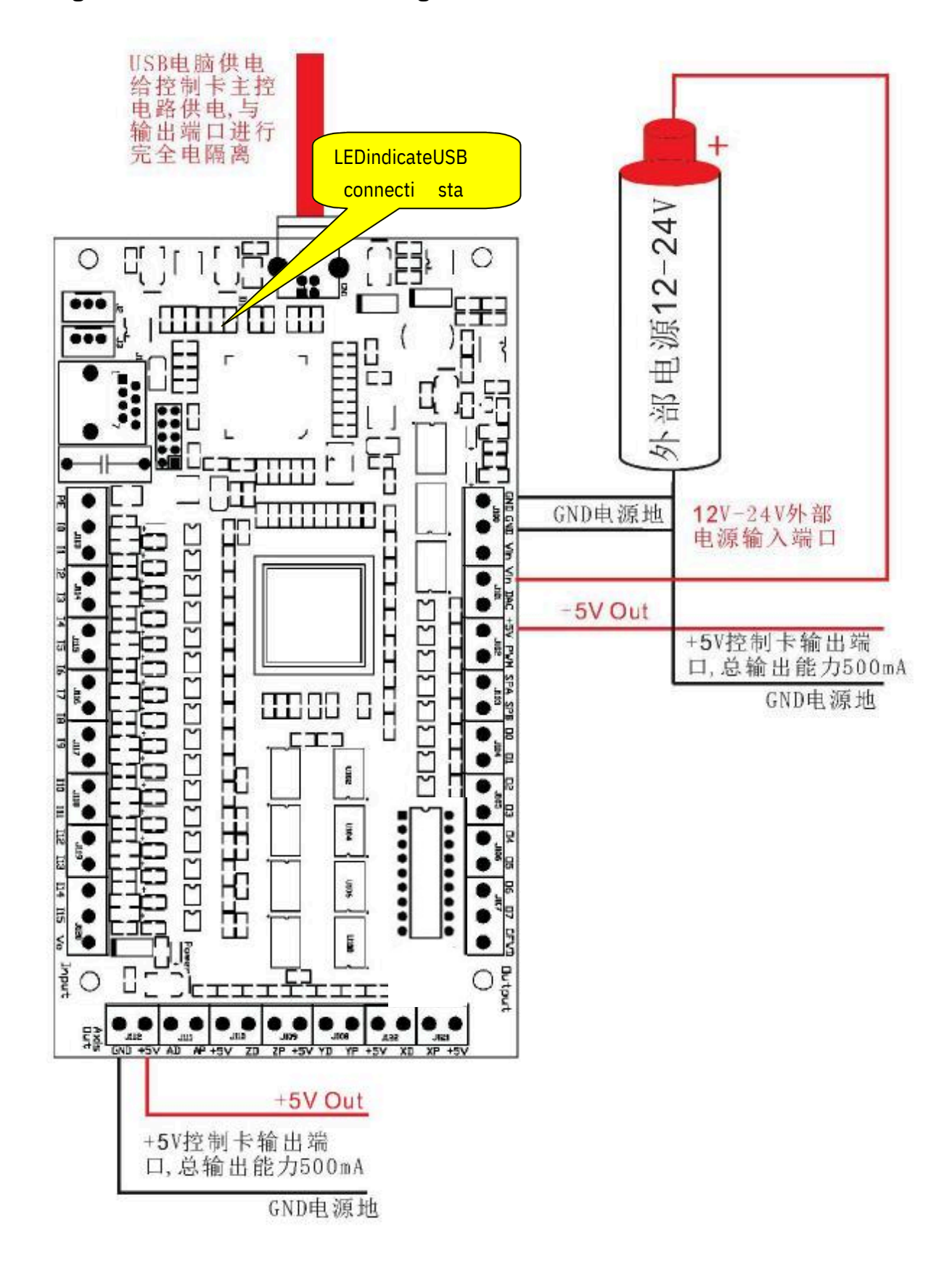

#### 5.5Diagrama de conexão da fonte de energia do cartão de controle de movimen to

### 6 Botão de ajuste Externo

### 6.1 Conectando o botão de ajuste externo com oEXTO ouEXT1 do Cartão de Movimento

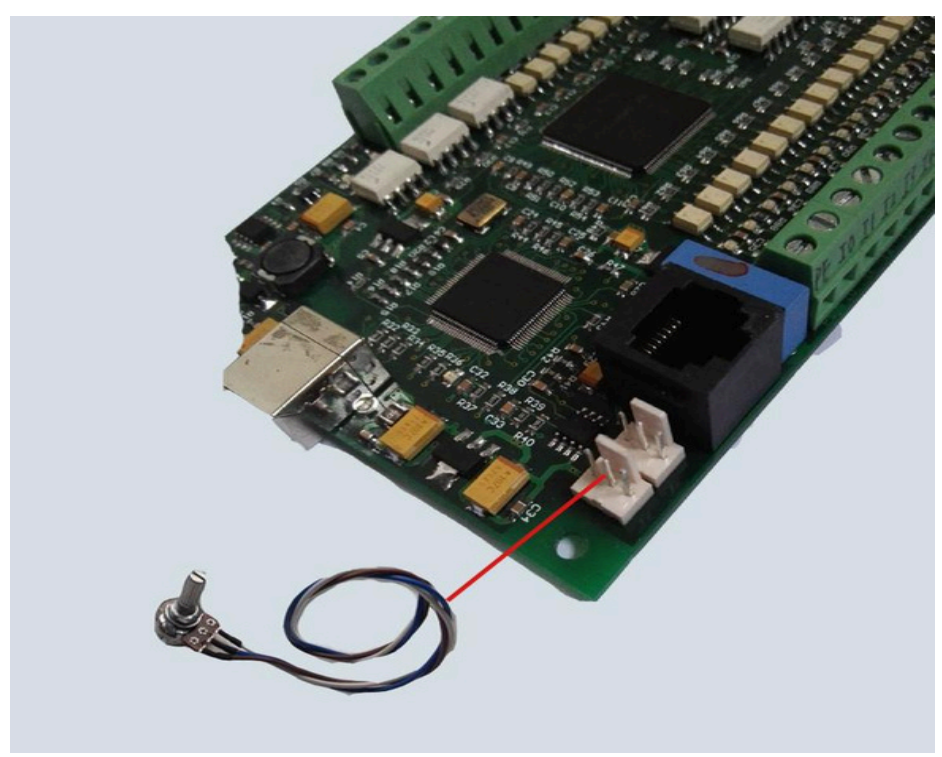

6.2 Vá para "ConfigPlugins" clique em "Config" para ir em "PlugInControlandActivation"

| Enabled | PlugIn Name                                  | Config |
|---------|----------------------------------------------|--------|
| 4       | e-Cut-USB-CNC-Plugin                         | CONFIG |
| 4       | Flash-FlashScreen-SWF-PlugIn-A.FenertyBBar   | CONFIG |
| ×       | JoyStick-JoyStick-PlugInArt-Fenerty-Ver-1.0a | CONFIG |
| ×       | PrinterScope-Port-Scope-1.00.046             | CONFIG |
| ×       | TurnDiags-Turn-Diags-1.00.1                  | CONFIG |
| 4       | VideoB.Barker-Ver-1.0                        | CONFIG |
| 4       |                                              |        |

6.3Depois de confirmar a "Config", configurações serão mostradas. Você pode selecionar uma das funções que são capazes de controlar pelo botão externo. Por favor selecione "External0" na sua configuração particular, depois clique em "OK" para sair.

| Status               |                | SimIn          | putEnable  | Smooth Set | ting        |        |
|----------------------|----------------|----------------|------------|------------|-------------|--------|
| -Outputs             | Inputs         | _ Simulati     | or Input - | 1/2        |             | -      |
| C Out1               | 🗹 bito 🗹 bita  | bit0           | E bit8     |            | Pup         | G-CODE |
| Out2 🛛 🗖 bit 1 🗖 bit | 🗹 bit1 🔽 bit9  | I bit1         | bit9       |            | Run         | G-CODE |
| 🔽 Out3               | 🔽 bit2 🔽 bit10 | bit2           | bit10      | Homing     |             |        |
| Cout4 P bit3         | 🗹 bit3 🔽 bit11 | it11 bit3 bit1 | bit11      | Dual stag  | e-Hinputs 💌 |        |
|                      | Dit4 🔽 bit12   | ☐ bit4         | F bit12    | 1          |             | _      |
| C Out6               | 🔽 bit5 🔽 bit13 | ☐ bit5         | bit13      | X Pull Off | 0.25        |        |
| C Out7               | 🔽 bit6 🔽 bit14 | ☐ bit6         | bit14      | Y Pull Off | 0.25        |        |
| □ Out8               | Dit7 🔽 bit15   | □ bit7         | bit15      | Z Pull Off | 0.25        |        |
| Firmware:0           | x55AA E        | cternal0 💌     | FRO        | A Pull Off | 0.25        |        |
| AIO: 99.6%           | E E            | ternal1 👻      | SRO        | B Pull Off | 0.25        |        |
| AI1: 0.0%            | Ir             | ternal 👻       | ] JOG      | C Pull Off | 0.25        |        |

6.4 Agora, voce pode tentar voltar com o botão para ajustar sua função selecionad a

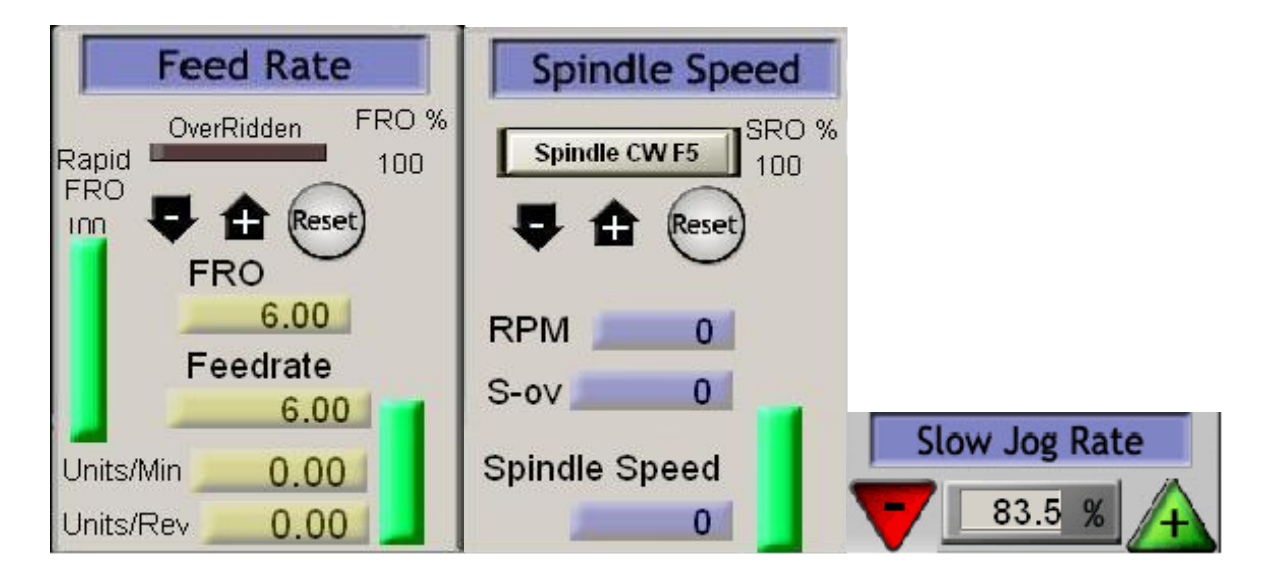

# 7 Velocidade do Spindle saída emPWM

### 7.1 O Spindle

### 7.1.1 Entre em "SpindleSetup", clique em "UseSpindleMotorOutput"

Não há necessidade de preencher a freqüência necessária na Freq. Base do PWM.

| Engine Configuration Por                                                                                                    | ts & Pins                                                                                                    |                                                                                                    |                                                                                                    | ×         |
|----------------------------------------------------------------------------------------------------|----------------------------------------------------------------------------------------------------|----------------------------------------------------------------------------------------------------|----------------------------------------------------------------------------------------------------|-----------|
| Engine Configuration Por         Port Setup and Axis Selection         Encoder/MPG's         Relay Control         Disable Spindle Rel         Clockwise       Output         Output Signal #'s         Flood Mist Control         ✓ Disable Flood/Mist reDelay         Mist       Output         Output Signal #'s         ModBus Spindle - Use Step/Dir as         Enabled       Reg 64         Max ADC Count 16380 | ts 4 Pins         Motor Outputs<br>Spindle Setup         Motor Control         V Use Spindle Motor Outputs         V TYM Control         V PYM Control         Step/Dir Moto         PYMBase Freq.         Minimum PWM         0         %         General Parameters         CW Delay Spin UP         1         cCW Delay Spin UP         0         willbelay Spin UP         1         CCW Delay Spin DOWN         1         Immediate Relay off be | Input Signals Special Functions Use Spindle Feedback Closed Loop Spindle I P 0.25 I 1 D Spindle Speed Averag Special Opt Seconds HotWire Seconds Torch Vo Seconds Torch Au fore d | Output Signals<br>Mill Options<br>in Sync M<br>Cont<br>0.3<br>i<br>i<br>i<br>i<br>i<br>i<br>i<br>i<br>i<br>i<br>i<br>i<br>i<br>i<br>i<br>i<br>i<br>i<br>i |           |
|                                                                                                    |                                                                                                    | 确定                                                                                                    | 取消 应用(                                                                                                    | <u>A)</u> |

#### 7.1.2 Fuso de ajuste do relé

| ine Configu                   | iration Port | ts & Pins |                        |   |            |                |
|-------------------------------|--------------|-----------|------------------------|---|------------|----------------|
| Encode                        | r/MPG's      | Spi       | ndle Setup             | 1 | M          | ill Options    |
| Port Setup and Axis Selection |              | Motor     | Motor Outputs Input Si |   | Signals    | Output Signals |
| Signal                        | Enabled      | Port #    | Pin Number             |   | Active Low |                |
| Output #1                     | 4            | 1         | 4                      |   | 4          |                |
| Output #2                     | 4            | 1         | 5                      |   | 4          |                |

| En<br>Port Setu | coder/MPG's<br>up and Axis Se | lection   | Spin<br>Motor Ou              | dle Setup<br>itputs | <br>Input Signa | Mill C    | )ptions<br>Output Signals |
|-----------------|-------------------------------|-----------|-------------------------------|---------------------|-----------------|-----------|---------------------------|
| Signal          | Enabled                       | Step Pin# | Dir Pin#                      | Dir Low             | Step Lo         | Step Port | Dir Port                  |
| X Axis          | 4                             | 18        | 6                             | 4                   | 4               | 1         | 1                         |
| Y Axis          | 4                             | 17        | 7                             | 4                   | 4               | 1         | 1                         |
| Z Axis          | 4                             | 0         | 8                             | 4                   | 4               | 1         | 1                         |
| A Axis          | 4                             | 16        | 9                             | 4                   | 4               | 1         | 1                         |
| B Axis          | ×                             | 0         | 0                             | X                   | X               | 0         | 0                         |
| C Axis          | *                             | 0         | 0                             | X                   | X               | 0         | 0                         |
| Spindle         | 4                             | 0         | 0                             | × (                 |                 | 0         | 0                         |
|                 |                               | Acc       | cordingactua<br>t "Ö or " ′ " | alneed              |                 |           |                           |

#### 7.1.3 Fuso de configuração de velocidade do sinal da fase PWM

7.1.4 Mach3 "Config => SpindlePulleys ..", vá para "PulleySelection"

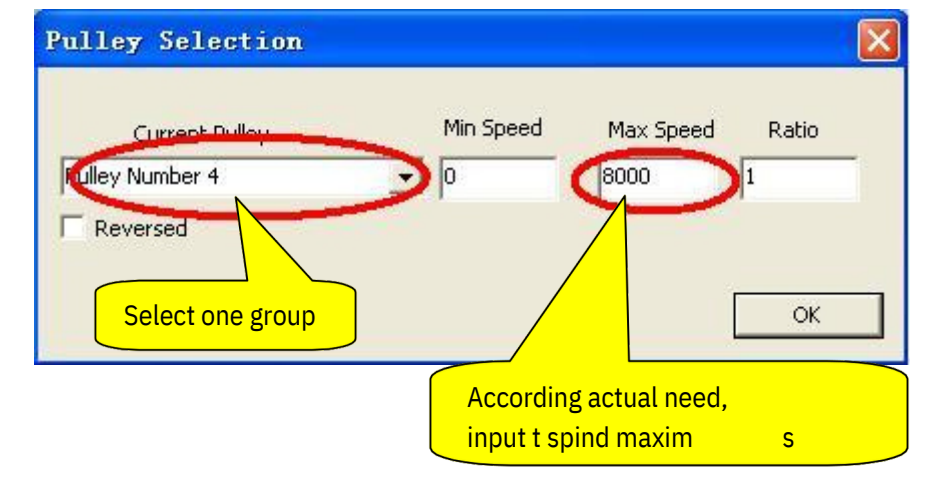

# 7.1.5 Consulte "5.5.6 Configuração do motor spindle" de "Mach3Chinese-Documents.pdf" sobre o outras instruções de configuração.

Teste do fuso: como mostrado abaixo

Insira o fechamento do relé do fuso "M3"

Entrada de rotação do fuso "S10000" (configurado e instalado no fuso)

Entrada de fuso "M5"

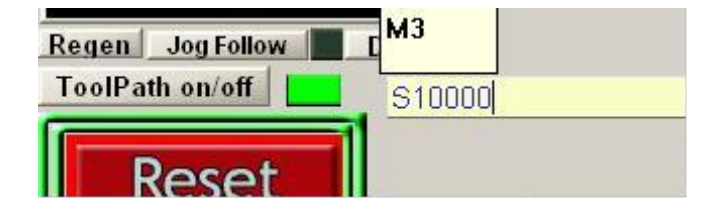

#### 7.1.6 Existem 3 modos de saída sobre os4 eixo s

Saída CW / CCW no círculo vermelho3 Saída A / B no círculo vermelho5 Saída DIR / PULSE no círculo vermelho6

| 1PG Config Axis Config   | Register Produc | ict          |
|--------------------------|-----------------|--------------|
| X Axis Output            | cw/ccw          | → 3          |
| Y Axis Output            | Spindle Output  | <b>→</b> 4   |
| Z Axis Output            | A/B             | <b>▼</b> ]>5 |
| A Axis Output            | DIR/PULSE       | <b>→</b> 6   |
| B Axis Output            | DIR/PULSE       | <b>_</b>     |
| C Axis Output            | DIR/PULSE       | •            |
| Spindle Axis Output Mode | DIR/PULSE       | <b>•</b>     |
|                          |                 |              |
|                          |                 |              |
|                          |                 |              |

O modo de"SpindleOutput" é usado paraservomotor que dirige a saída do motor spindle. Ao mesmo tempo, é preciso configura r Ports&Pins=>MotorControl, como mostra o circulo vermelho no diagrama.

| THE OTEL I HILD - 1                                                                                                    | Spindle Setup                                                                                                    |                                                                                                    | Mill Ontions                                                                                      |
|----------------------------------------------------------------------------------------------------|----------------------------------------------------------------------------------------------------|----------------------------------------------------------------------------------------------------|---------------------------------------------------------------------------------------------------|
| Relay Control<br>Disable Spindle Rel<br>Clockwise Output 1<br>CCW (M4) Output 2<br>Output Signal #'s<br>Flood Mist Control<br>Disable Flood/Mist reDelay<br>Mist Output 4<br>Flood Output 3<br>Output Signal #'s<br>ModBus Spindle - Use Step/Dir as wei<br>Enabled Reg 64 64 -<br>Max ADC Count 16380 | Motor Control S<br>Vse Spindle Motor Outr<br>PYM Control<br>Step/Dir Moto<br>MMBase Freq. 5<br>inimum FWM O &<br>General Parameters<br>W Delay Spin UP 1<br>CW Delay Spin UP 1<br>Delay Spin DOWN 1<br>CW Delay Spin DOWN 1<br>CW Delay Spin DOWN 1<br>Immediate Relay off bef | Special Functions<br>Use Spindle Feedback<br>Closed Loop Spindle (<br>P 0.25 I 1 D<br>Spindle Speed Averag<br>Seconds<br>Seconds HotWire<br>Seconds Torch Vo<br>Seconds Torch Au | in Sync M<br>Cont<br>0.3<br>i<br>ions, Usually Off<br>Heat for J<br>de. fr<br>lts Conts<br>ito Of |

### 7.2 Esquema de interface da velocidade de saída do spindleanalogico

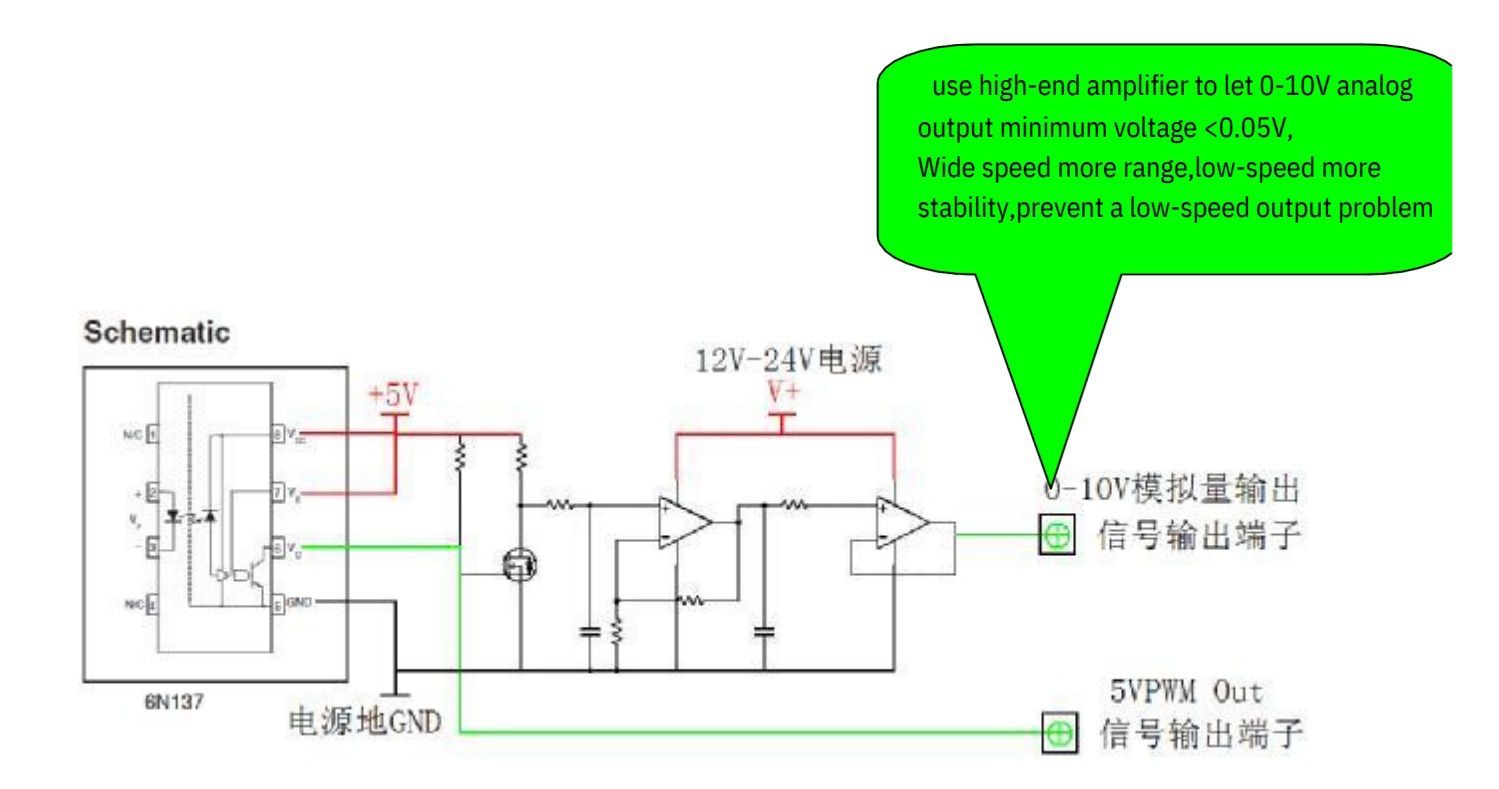

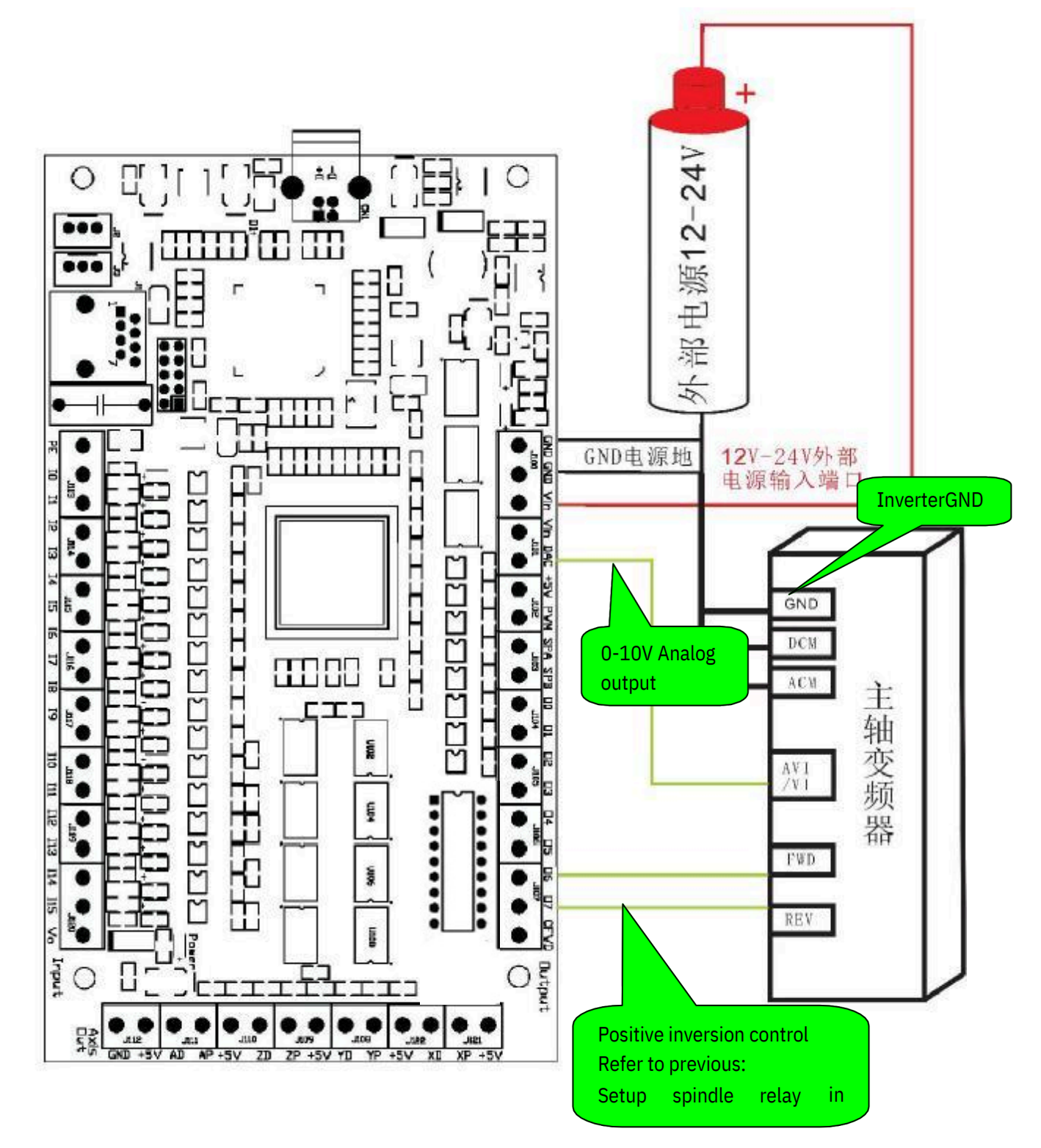

7.3 Diagrama de fiação de saída do fuso (diagrama geral de fiação do inversor)

# 8 Medindo a rotação de velocidade do Spindle

### 8.1 Diálogo de configuração do cartão de controle de movimento

"Config => ConfigPlugins, entre em" PlugIn Control and Activation ".

| Enabled | PlugIn Name                                  | Config |
|---------|----------------------------------------------|--------|
| 4       | e-Cut-USB-CNC-Plugin                         | CONFIG |
| 4       | Flash-FlashScreen-SWF-PlugIn-A.FenertyBBar   | CONFIG |
| ×       | JoyStick-JoyStick-PlugInArt-Fenerty-Ver-1.0a | CONFIG |
| ×       | PrinterScope-Port-Scope-1.00.046             | CONFIG |
| ×       | TurnDiags-Turn-Diags-1.00.1                  | CONFIG |
| 4       | VideoB.Barker-Ver-1.0                        | CONFIG |
| 1       |                                              |        |

Confirme "Config" para entrar em "Status&Config"

| itatus —<br>Outputs — | Inputs              | - Simulator              | Outputs     | Smooth Setting  | 1/64               |
|-----------------------|---------------------|--------------------------|-------------|-----------------|--------------------|
| Out1                  | 📙 БО 🔲 Б8           | I Enable                 | Enable      | apindleMeasure  | 1 PPR              |
| C Out2                |                     |                          | Cout1       | MPG Method      | mach3's MPG        |
| C Out4                | Г b3 Г b11          | □ b2 □ b10               | C Out3      | Delay Of Pulse( | us) 100            |
| C Outs                | □ b4 □ b12          |                          | Out4        | 🔲 Enable Li     | mit When Homing    |
| C Out6                | 📙 b5 🖵 b13          | <b>F</b> 55 <b>F</b> 513 | UUL6        | Homing Se       | ttings             |
| C Out7                |                     | □ b6 □ b14               | 🖸 Out7      | Stop wh         | en Hit until Lea 💌 |
| I Oute                |                     | □ b7 □ b15               | Out8        | X Pull Off      | 0.25               |
| 54.3%                 | 0-AI0               | Extern                   | alc 👻 FRO I | Ref. Y Pull Off | 0.25               |
| 54.3%                 | 0-AI0               | - Extern                 |             | Z Pull Off      | 0.25               |
| 2 2 102 6             | /Nu21ED402074D4     |                          |             | A Pull Off      | 0.25               |
| 3.3.102.5             | 1N:31FD402074D6     | Intern                   | al 🔄 JOG F  | B Pull Off      | 0.25               |
| LL:2014/0·            | 4/12 17:51:43 1.0.1 | .184.182 Upgr            | Topfigs     | C Pull Off      | 0.25               |
| ngiisii(Onic          | eu states)          |                          | orings      | Apply           |                    |

### 8.2 Visualização da Velocidade do Spindle

A medida de velocidade irá aparecer noMach3, como mostrad o

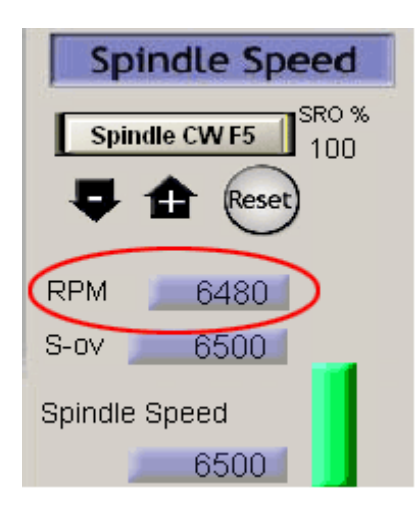

### 8.38.3 Diagrama da interface de entrada de velocidade do e-cut

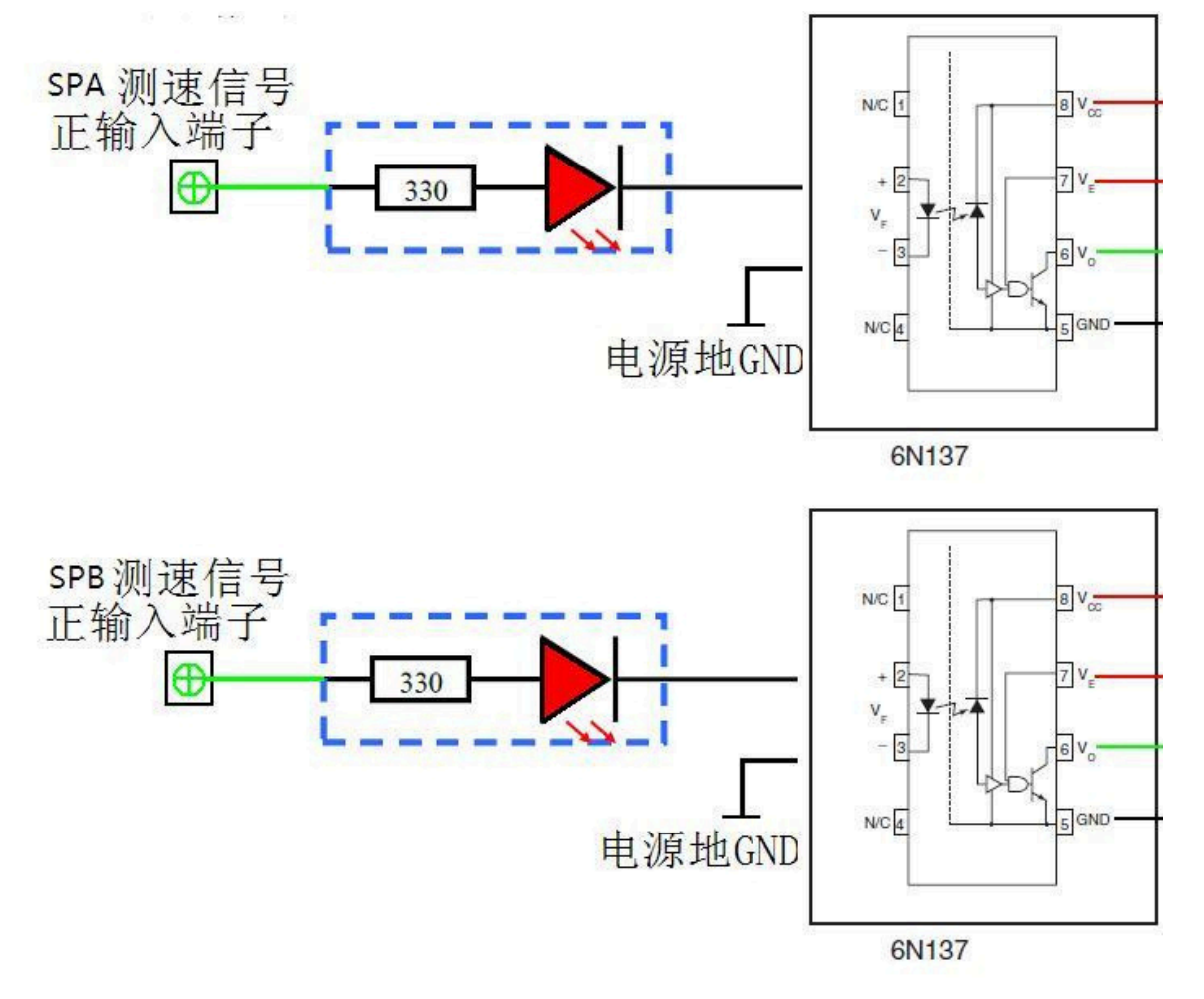

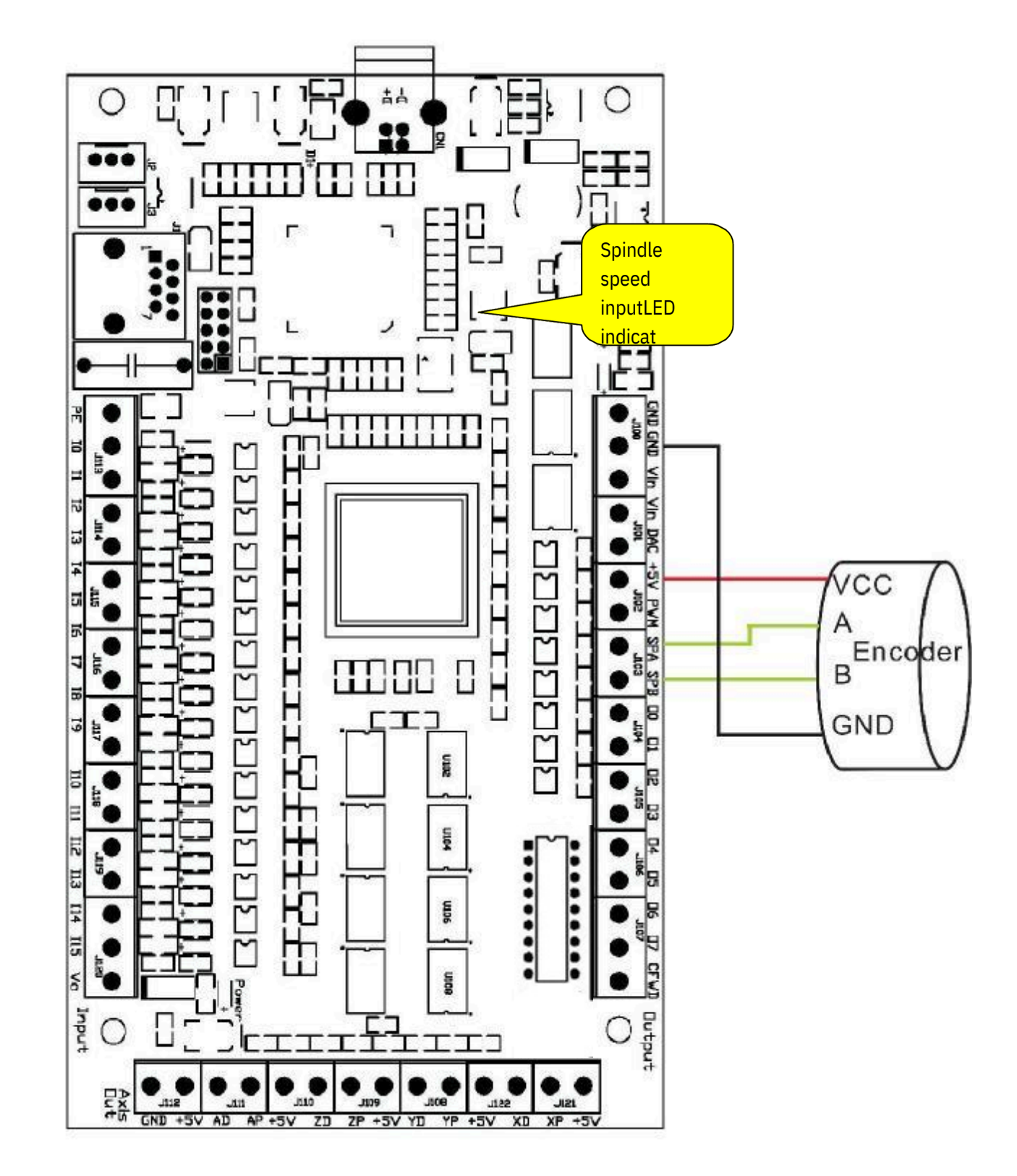

8.4 Diagrama de fiação do sensor de velocidade do codificador rotativo

Motioncontrolcard

### 9 Auto ferramenta zero

### 9.1 Todos os fios do sensor de toque da ferramenta

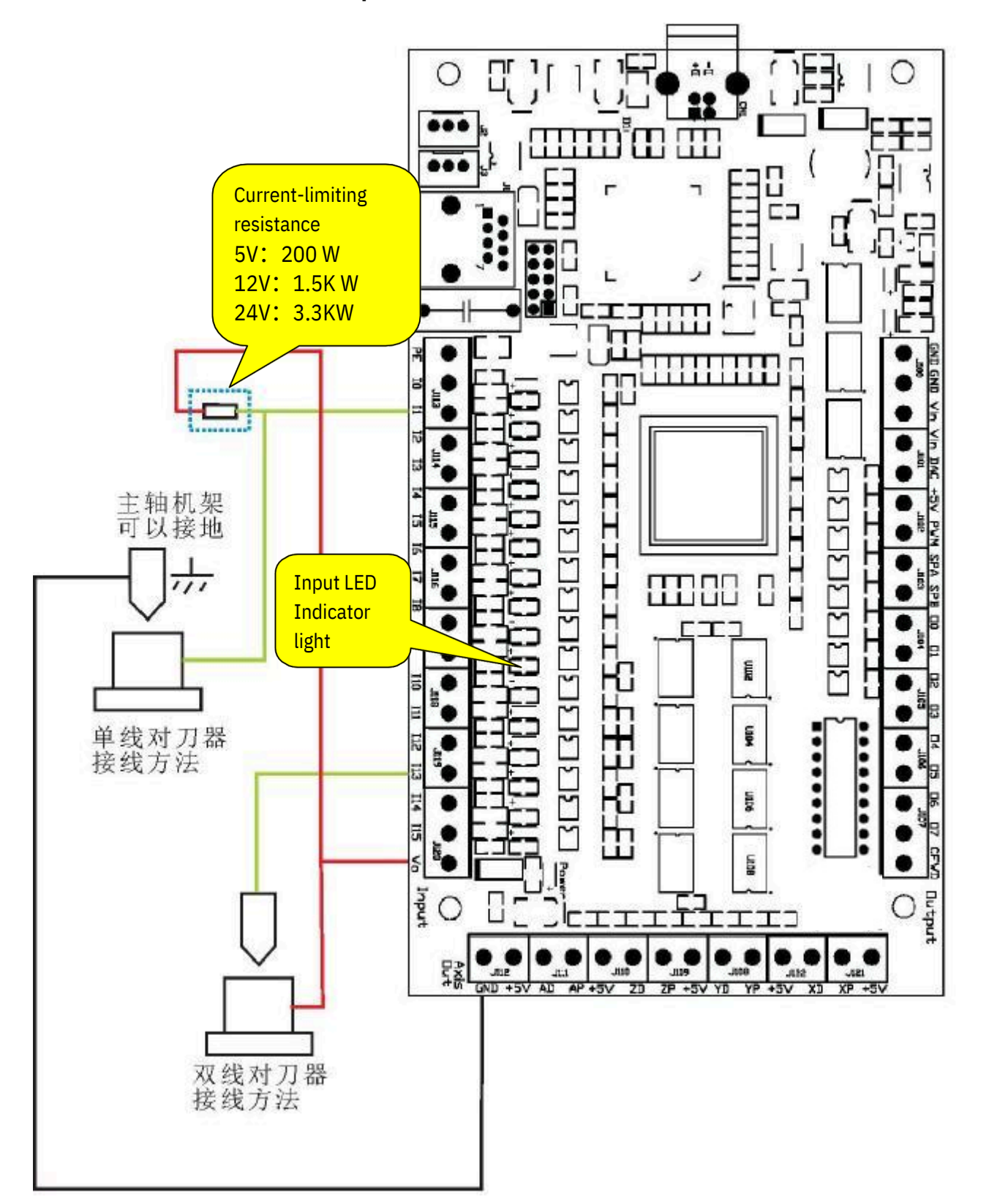

| En | gine Config          | uration                     | Ports & P | ins                   |              |                   |            | X                   |
|----|----------------------|-----------------------------|-----------|-----------------------|--------------|-------------------|------------|---------------------|
|    | Encod<br>Port Setup  | ler/MPG's<br>and Axis Selec | tion      | Spindle<br>Motor Outp | Setup<br>its | <br>Input Signals | Mill Optio | ons  <br>ut Signals |
|    | Signal               | Enabled                     | Port #    | Pin Number            | Active Low   | Emulated          | HotKey     |                     |
|    | Input #2             | X                           | 1         | 0                     | 2            | X                 | 0          |                     |
|    | Input #3<br>Input #4 | X                           | 1         | 0                     | X            | X                 | 0          |                     |
|    | Probe                | 4                           | 1         | 2                     | 4            | X                 | 0          |                     |
|    | Index<br>Limit Ovrd  | X                           | 1         | 0                     | X            | X                 | 0          |                     |
|    | EStop                | 4                           | 1         | 10                    | X            | X                 | 0          |                     |

Configure o sinal de entrada, conforme mostrado abaixo: (Config => Ports and Pins)

9.2 O botão Auto Tool Zero na tela Programas Executar é o usado para para adicionar novos botões, fornecer macros de botão personalizáveis e definidos pelo usuário, com alguns desses botões de tela existentes é torna possível não ter que fazer projetos na tela Mach3.

9.2.1 A partir do "Runscreen" do Programa Mach3, clique em "Operador" na barra de Menu. (Operador => EditButtonScript)

| Sach3 CNC                                                                |                                                                                |               |
|--------------------------------------------------------------------------|--------------------------------------------------------------------------------|---------------|
| <u>F</u> ile Config Function Cfg's <u>V</u> iew Wizards                  | Operator PlugIn Control                                                        | Help          |
| Program Run (Alt-1) MDI (Alt-2) Tool Par                                 | Lock<br>Vnlock<br>Auto-Calculator                                              | Settings (Alt |
| G04 P0.1<br>G1 X50Y50Z1A360<br>G1 X0Y0Z0A0<br>G04 P0.1<br>G04 P0.1       | Control OffLine<br>Maintenance Hours<br>VB Script Editor<br>Edit Button Script | Zero          |
| G1 X0Y0Z0A0<br>G1 X0Y0Z0A0<br>G04 P0.1                                   | Set Normal Condition<br>Restore Settings                                       | Zero          |
| G1 X0Y0Z0A0<br>G1 X0Y0Z0A0<br>G04 P0.1<br>G1 X50Y50Z1A360<br>G1 X0Y0Z0A0 | Brain Control<br>Brain Editor<br>Check Config<br>GCode Var Monitor             | Zero<br>4     |

| Cycle Start<br><alt-r></alt-r>                        | Edit G-Code<br>Recent File<br>Close G-Code                      | Rewind Ctrl-W<br>Single BLK Alt-N<br>Reverse Run | Tool Information                                               |
|-------------------------------------------------------|-----------------------------------------------------------------|--------------------------------------------------|----------------------------------------------------------------|
| Feed Hold<br><spc><br/>Stop<br/><alt-s></alt-s></spc> | Load G-Code<br>Set Next Line<br>Line <u>42</u><br>Run From Here | Block Delete<br>M1 Optional Stop<br>Flood Ctrl-F | Dia. +6.0000<br>H +0.0000<br>Auto Tool Zero<br>Remember Return |
| Rese                                                  | G-Codes                                                         | On/Off<br>Z Inhibit<br>M-Codes +0.000            | Elapsed 06:41:47                                               |

9.2.2 Depois clique em "AutoToolZero". Os botões que são editaveis irão começar a acender

9.2.3Ejete o editorVB e delete o código .

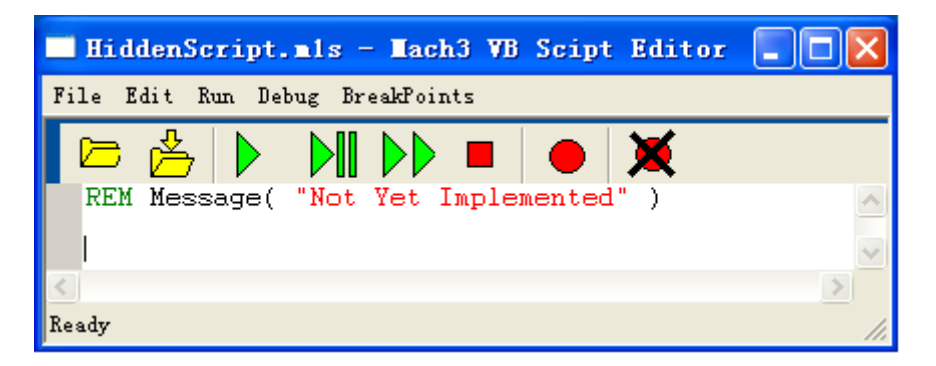

9.2.4 Escreva o código zero da ferramenta automática no editor VB. A demonstração do código zero da ferramenta automática VB será fornecida por "ecut.zip" pode ser aberto pelo editor de bloco de notas.

#### 9.2.5 Teste:

Clique no botão de "AutoToolZero" e teste. O código de auto ferramenta zero pode ser alterado de acordo com a demanda real.

# **10. Volante Eletronico**

### **10.1 Volante Eletronico**

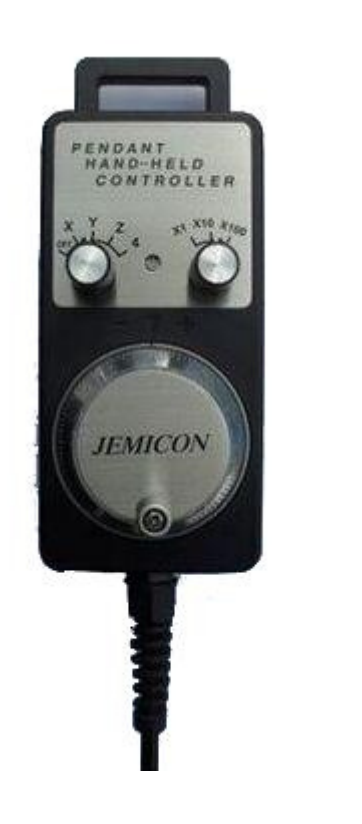

### 10.2IOExpander

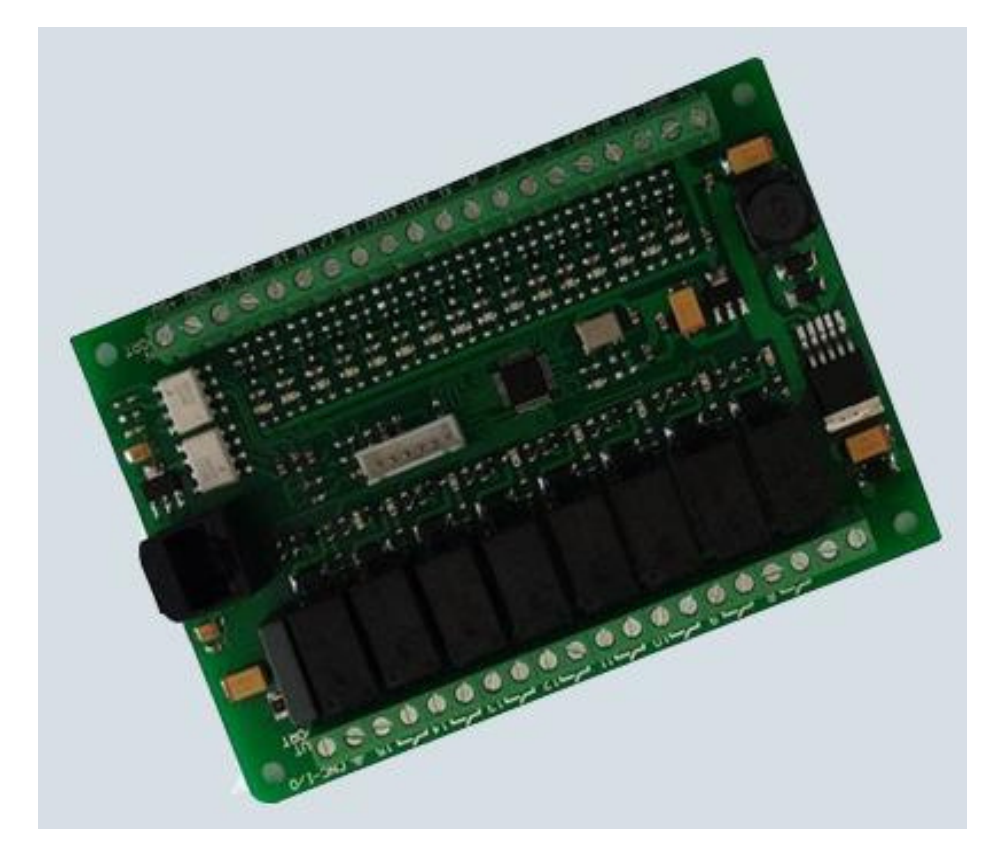

### 10.3 Configuração do Software

# 10.3.1 NoMach3, Clique em Config=>PortsandPins , selecioneMPG#1Enable.

| En | gine Conf         | iguration                  | Ports     | & Pins  |                            |           |            |                   | ×                     |
|----|-------------------|----------------------------|-----------|---------|----------------------------|-----------|------------|-------------------|-----------------------|
|    | Port Setuj<br>Enc | p and Axis S<br>oder/MPG's | election  | Mot     | or Outputs<br>Spindle Setu | Inp<br>1p | ut Signals | Out;<br>Mill Opti | put Signals  <br>.ons |
|    | Signal            | Enabled                    | A -Port # | A-Pin # | B -Port #                  | B-Pin #   | Counts     | Velocity          |                       |
|    | Encoder1          | X                          | 0         | 0       | 0                          | 0         | 1.000000   | 100.00            |                       |
|    | Encoder2          | ×                          | 0         | 0       | 0                          | 0         | 1.000000   | 100.00            |                       |
|    | Encoder3          | ×                          | 0         | 0       | 0                          | 0         | 1.000000   | 100.00            |                       |
|    | Encoder4          | ×                          | 0         | 0       | 0                          | 0         | 1.000000   | 100.00            |                       |
|    | MPG #1            | 4                          | 1         | 0       | 1                          | 1         | 4.000000   | 1000.0            |                       |
|    | MPG #2            | X                          | 0         | 0       | 0                          | 0         | 1.000000   | 100.00            |                       |
|    | MPG #3            | ×                          | 0         | 0       | 0                          | 0         | 1.000000   | 100.00            |                       |
|    |                   |                            |           |         |                            |           |            |                   |                       |
|    |                   |                            |           |         |                            |           |            |                   |                       |
|    |                   |                            |           |         |                            |           | 确定         | 取消                | 应用(A)                 |

### 10.3.2 Mach3 Menu= > Plug-in Control

| Outputs<br>Outputs<br>Out1<br>Out2<br>Out3<br>Out4<br>Out5<br>Out6<br>Out6<br>Out7<br>Out8 | Inputs<br>L b0 L b8<br>L b1 L b9<br>L b2 L b10<br>L b3 L b11<br>L b4 L b12<br>L b5 L b13<br>L b6 L b14<br>L b7 L b15 | ☐ Inputs<br>☐ Enable<br>☐ b0 ☐ b8<br>☐ b1 ☐ b9<br>☐ b2 ☐ b10<br>☐ b3 ☐ b11<br>☐ b4 ☐ b12<br>☐ b5 ☐ b13<br>☐ b6 ☐ b14<br>☐ b7 ☐ b15 | Outputs<br>Enable<br>Out1<br>Out2<br>Out2<br>Out3<br>Out4<br>Out5<br>Out5<br>Out6<br>Out7<br>Out8 | Smooth Setting<br>SpindleMeasure<br>MPG Method<br>Delay Of Pulse(u<br>Enable Lim<br>Homing Set<br>Stop whe | 1/64<br>1 PPR<br>Mach3's MPC<br>Mach3's MPC<br>Mach3's Mach3's Mach |
|--------------------------------------------------------------------------------------------|----------------------------------------------------------------------------------------------------|----------------------------------------------------------------------------------------------------|---------------------------------------------------------------------------------------------------|----------------------------------------------------------------------------------------------------|----------------------------------------------------------------------------------------------------|
| 54.3%                                                                                      | 0-AI0                                                                                                    | - Extern                                                                                                    | alc 👻 FRO I                                                                                       | Ref. Y Pull Off                                                                                            | 0.25                                                                                                    |
| 54.3%                                                                                      | 0-AI0                                                                                                    | • Extern                                                                                                    | ali 🚽 SROI                                                                                        | Ref. Z Pull Off                                                                                            | 0.25                                                                                                    |
| 1331825                                                                                    | /NI-31ED402874D6                                                                                                    |                                                                                                    |                                                                                                   | A Pull Off                                                                                                 | 0.25                                                                                                    |
| DU 2014/0                                                                                  | 4/12/17/51/42/1/0/1                                                                                                  | Intern                                                                                                    | ai 💌 JOG i                                                                                        | B Pull Off                                                                                                 | 0.25                                                                                                    |
| English(Unit                                                                               | red States)                                                                                                    | • Other (                                                                                                    | Configs                                                                                           | C Pull Off                                                                                                 | 0.25                                                                                                    |
|                                                                                            | 25                                                                                                    | ~                                                                                                    | -                                                                                                 | Apply                                                                                                    | Pull Off                                                                                                    |

 $10.3.3 \ Selecione"OthereConfigs", \ entre na configuração da volante eletrônico, como mostrado abaixo$ 

1.Se usarIOExpander,selecione a opção no circulo 1

1.Se usarIOExpander para reverter , selecione a opção no circulo 2

| MPG Lock Pin Select | 62-EXP_OFF | •                   |             |   |
|---------------------|------------|---------------------|-------------|---|
| X Axis Pin Select   | 63-EXP_X   | MPG X1 Pin Select   | 67-EXP_X1   | _ |
| Y Axis Pin Select   | 64-EXP_Y   | MPG X10 Pin Select  | 68-EXP_X10  |   |
| Z Axis Pin Select   | 65-EXP_Z   | MPG X100 Pin Select | 69-EXP_X100 | _ |
| A Axis Pin Select   | 66-EXP_A   | MPG Port Select     | Encode7     |   |

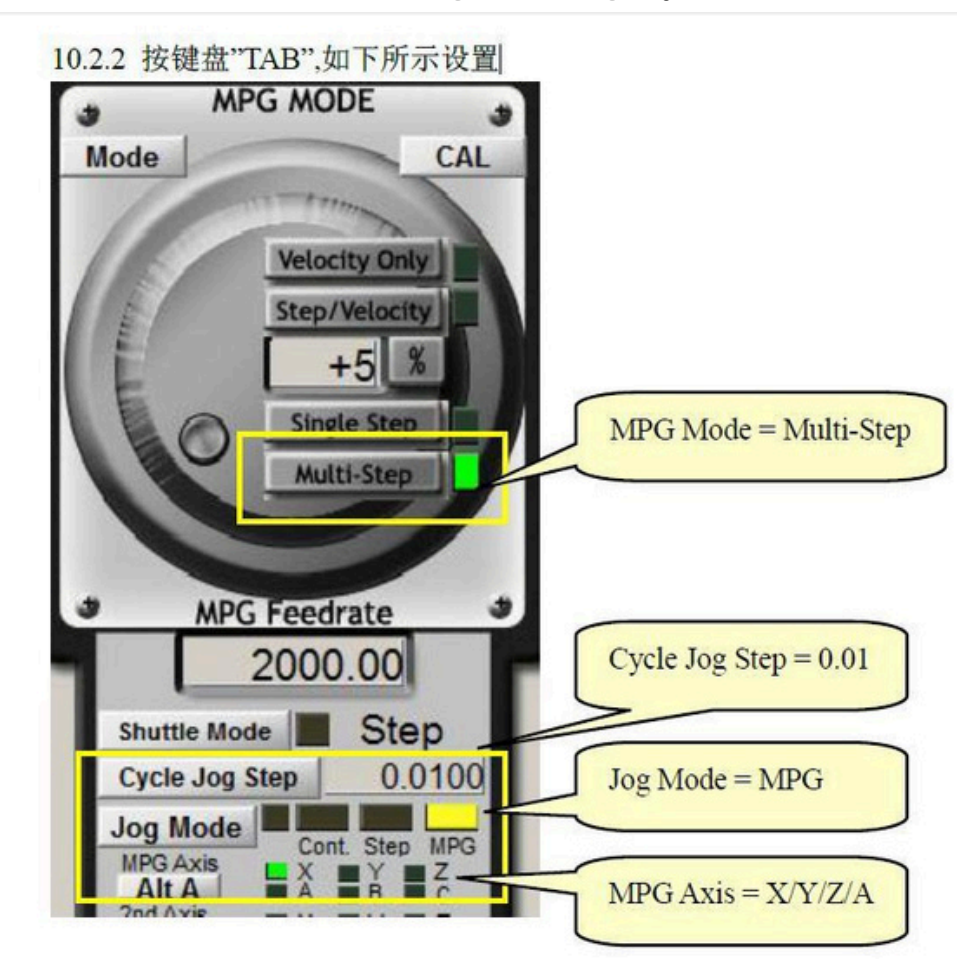

#### 10.3 Pressione o botão "TAB", como mostrado as seguintes configurações

# 11 Configuração do coeficiente de interpolação

11.1 Vá para "ConfigPlugins" em "Config" para entrar em "PlugInControlandActivation".

| Enabled | PlugIn Name                                  | Config |
|---------|----------------------------------------------|--------|
| 4       | e-Cut-USB-CNC-Plugin                         | CONFIG |
| 4       | Flash-FlashScreen-SWF-PlugIn-A.FenertyBBar   | CONFIG |
| 2       | JoyStick-JoyStick-PlugInArt-Fenerty-Ver-1.0a | CONFIG |
| ×       | PrinterScope-Port-Scope-1.00.046             | CONFIG |
| ×       | TurnDiags-Turn-Diags-1.00.1                  | CONFIG |
| 4       | VideoB.Barker-Ver-1.0                        | CONFIG |
| 4       |                                              |        |

| tatus<br>Outputs<br>Out1<br>Out2<br>Out3<br>Out3<br>Out4<br>Out5<br>Out5<br>Out6<br>Out6<br>Out7<br>Out8 | Inputs<br>b0 b8<br>b1 b9<br>b2 b10<br>b3 b11<br>b4 b12<br>b5 b13<br>b13<br>b13<br>b14<br>b13<br>b13<br>b13<br>b14<br>b13<br>b13<br>b13<br>b14<br>b14<br>b14<br>b14<br>b15<br>b14<br>b15<br>b13<br>b15<br>b13<br>b13<br>b15<br>b13<br>b13<br>b15<br>b13<br>b15<br>b15<br>b15<br>b15<br>b15<br>b15<br>b15<br>b15 | Simulator<br>Inputs<br>Enable<br>b0 b8<br>b1 b9<br>b2 b10<br>b3 b11<br>b4 b12<br>b5 b13<br>b5 b13<br>b6 b14<br>b7 b15 | Outputs<br>Enable<br>Out1<br>Out2<br>Out3<br>Out4<br>Out5<br>Out6<br>Out7<br>Out8 | Smooth Setting<br>SpindleMeasure<br>MPG Method<br>Delay Of Pulse(us<br>Enable Limit<br>Homing Setti<br>Stop when | 1/64<br>1 PPR<br>Mach3's MPC<br>100<br>t When Homing<br>ings<br>h Hit until Lea |
|----------------------------------------------------------------------------------------------------|----------------------------------------------------------------------------------------------------|----------------------------------------------------------------------------------------------------|-----------------------------------------------------------------------------------|----------------------------------------------------------------------------------------------------|---------------------------------------------------------------------------------|
| 54.3%                                                                                                    | 0-AI0                                                                                                    | Extern                                                                                                    | alt 🔻 FRO I                                                                       | Ref. Y Pull Off                                                                                                  | 1.25                                                                            |
| 54.3%                                                                                                    | 0-AI0                                                                                                    | - Extern                                                                                                    | al1 - SRO I                                                                       | Ref. Z Pull Off                                                                                                  | 1.25                                                                            |
| 3 3 182 5                                                                                                | (N+31ED402874D6                                                                                                    |                                                                                                    |                                                                                   | A Pull Off                                                                                                    | 1.25                                                                            |
| 11 (2014/0                                                                                               | 4/12 17:51:43 1 0 1                                                                                                    | 184.182 Lipor                                                                                                    |                                                                                   | B Pull Off                                                                                                    | .25                                                                             |
| nalich/U=*                                                                                               | od States)                                                                                                    |                                                                                                    | oofing                                                                            | C Pull Off                                                                                                    | .25                                                                             |
| ngiish(Uhit                                                                                              | eu states)                                                                                                    |                                                                                                    | onngs                                                                             | Apply D                                                                                                    |                                                                                 |

11.2 Definir "Smooth Setting" de acordo com o desempenho de subdivisão da unidade de passo

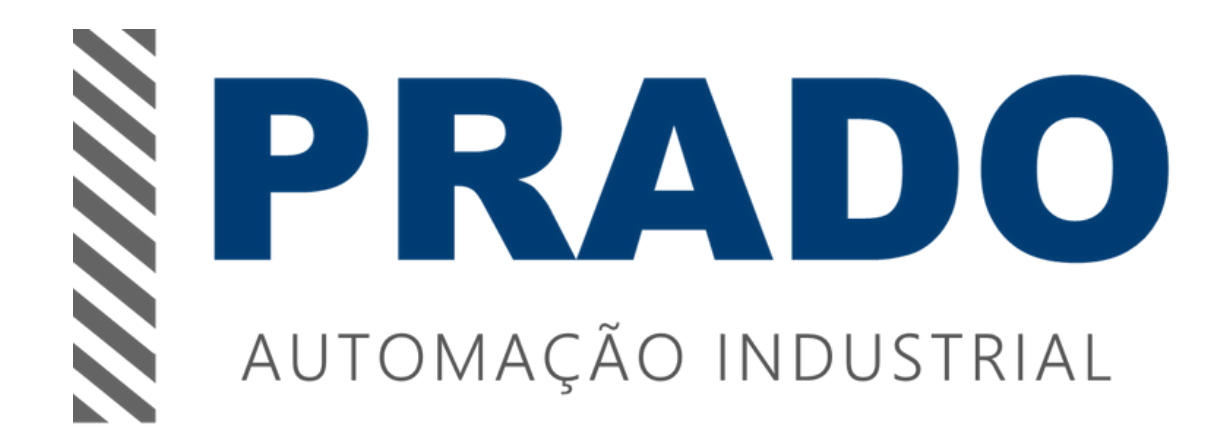